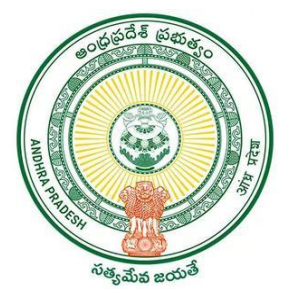

# User Manual on

# *"Mutation & Title Deed cum PPB" Service Revised Webland Process flow.*

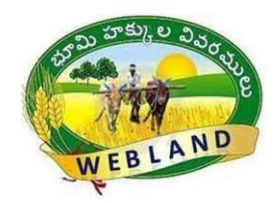

O/o the Chief Commissioner of Land Administration

Revenue Department- Govt. A.P

**1 |** P a g e

# Mutation & TD cum PPB Service Process flow in Webland

The Applications filed by the Digital Assistant at GSWS center will be received in the following categories from GSWS Portal for further Process of Webland as per the due process.

| Existing Mutation Services              | <b>Proposed Mutation Services</b>  |
|-----------------------------------------|------------------------------------|
| 1. Mutation and Title Deed cum PPB      | 1. Mutation and Title Deed cum PPB |
| 2. Mutations                            |                                    |
| 3. Rectification of Entries in Record   |                                    |
| of Rights                               |                                    |
| Request Category: Mutation & Title Deed | Cum Pattadar Passbook              |

### Scenarios:

- a) Mutation for Corrections
- b) Mutation for Transactions
- c) Mutation for Transaction with Corrections

# **Process flow Hierarchy in Webland:**

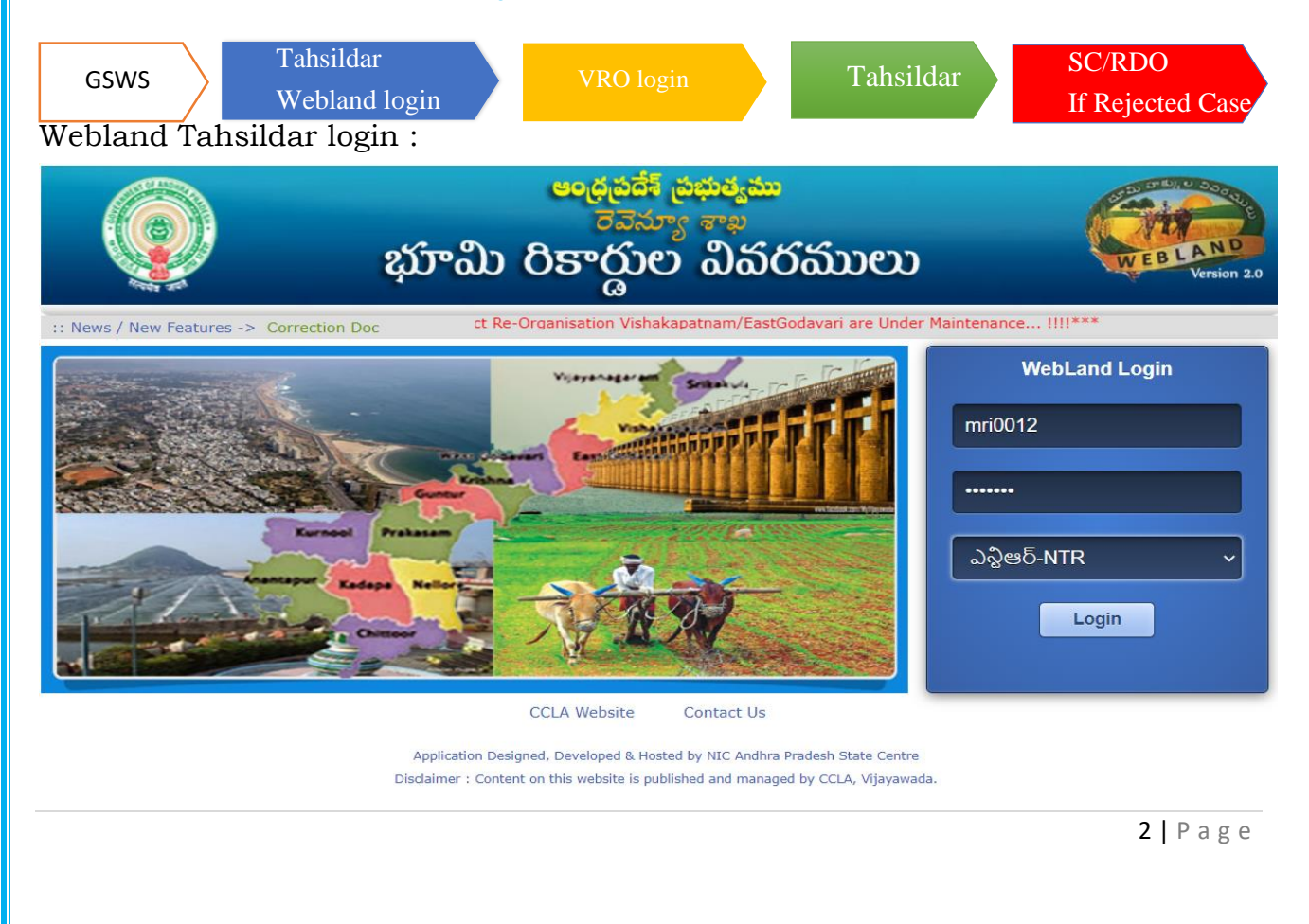

After login to the webland portal Tahsildar selects the "Mutation For Correction Link

## $\odot~$ "Mutation for Corrections" option

List of applications will be shown as screened in the below

Click on the Application No. hyper link to view the application details

|                                               |                             |                                                                                                    | <mark>అంద్ర</mark> దర్శి<br>నెన | <mark>సే ప్రభుత</mark><br>మాంతా | <mark>్యము</mark><br>జు |                                  |                           |                     | Stepace of the       |            |
|-----------------------------------------------|-----------------------------|----------------------------------------------------------------------------------------------------|---------------------------------|---------------------------------|-------------------------|----------------------------------|---------------------------|---------------------|----------------------|------------|
|                                               | ŧ                           | భూమి ర                                                                                                    | రికార్డు                        | ් බ                             | බ්සර ස                  | ໌ນນອນ                            |                           | WE                  | BLAND<br>Version 2.0 |            |
| Home Administration                           | Masters La                  | nd Holdings 🔹 N                                                                                                 | Mutations & Correct             | ions 🕨                          | PPB & Mees              | eva 🕨 E                          | BC Sectio                 | n 22-A 🕨 Re         | ports 🕨 Logo         | out        |
| జిల్లా: నంద్యాల-NANDYAL (26)                  |                             |                                                                                                    | Webland                         | Version 2.0                     |                         |                                  |                           | మండలము: నం          | దికోట్కూరు (03)      |            |
|                                               |                             |                                                                                                    | Mutation                        | for Correction                  | IS                      |                                  |                           |                     |                      |            |
|                                               |                             |                                                                                                    | Di                              | igital Sign                     |                         |                                  |                           |                     |                      |            |
|                                               |                             |                                                                                                    |                                 | Form                            |                         |                                  |                           |                     |                      |            |
| దరఖాస్తు<br>గామము                             |                             |                                                                                                    | Forward To                      | Notice Notice                   | Vro V                   | Vro                              | Tahsildar Tahsildar       | Rdo Rdo             |                      |            |
| దరఖాస్తుసంఖ్య సర్వ దరఖాస్తు<br>పేరు<br>నెంబర్ | ම්යි Generate Form-VII      | Enter Remarks                                                                                                   | VRO/Tahsildar G                 | ienerated Period                | Remarks Recomm          | Rejection<br>nendation<br>Reason | Rejection Rejection       | Remarks Recommendat | ion                  |            |
|                                               |                             |                                                                                                    |                                 | Date Expiry                     |                         |                                  |                           |                     |                      |            |
| MU0124578563996 e ల్లూరు 432-A 24/09/2        | 021 Generate Form-VII       |                                                                                                    | Forward To Vro                  | Date                            |                         |                                  |                           |                     | _                    |            |
|                                               |                             |                                                                                                    |                                 |                                 |                         |                                  |                           |                     | _                    |            |
|                                               |                             |                                                                                                    |                                 |                                 |                         |                                  |                           |                     |                      |            |
|                                               |                             |                                                                                                    |                                 |                                 |                         |                                  |                           |                     |                      |            |
|                                               |                             |                                                                                                    |                                 |                                 |                         |                                  |                           |                     |                      |            |
|                                               |                             |                                                                                                    |                                 |                                 |                         |                                  |                           |                     |                      |            |
|                                               |                             |                                                                                                    |                                 |                                 |                         |                                  |                           |                     |                      |            |
| సెంక                                          | აბ                          |                                                                                                    |                                 |                                 |                         | Date                             | Expiry                    |                     | Reason Rema          | rks Reasor |
|                                               |                             |                                                                                                    |                                 |                                 |                         |                                  | Date                      |                     |                      |            |
| ADI C012108256271 m0/m/s 422                  | A 24 (00 (2021              | Generate Form-VIII                                                                                              |                                 |                                 |                         |                                  |                           |                     |                      |            |
| ADECO12108238271 0000 432-                    | A 2470972021                | Print Form-VIII                                                                                                 |                                 |                                 | Forward to Vi           | -0                               |                           |                     |                      |            |
| Current Adangal Details                       |                             |                                                                                                    |                                 |                                 |                         |                                  |                           |                     |                      |            |
| సాగుకు సాగుకు సాగు                            | కు                          |                                                                                                    |                                 |                                 |                         |                                  |                           |                     |                      |            |
| సర్వే పూర్తి పనికి పనికి పని                  | కి భూమి శిస్తు భ            | ామి ఆయకట్ట<br>జలాగారము                                                                                          | ట్టు ఖాతా పట్టాదారు             | పట్టాదారు తండ్రి                | అనుభవదారు               | అనుభవదారు అ                      | ನುಭವದಾರು ಅನುಭ             | ర<br>ఆదార్ సంఖ్య    |                      |            |
| సెంబర్ విస్తీర్ణం రాని వచ్చు వచ్చ             | ల్చ స్వభావం (రూ.) విశ       | రరణ 👘 🗘 🏧 ఎస్తీర్ణం                                                                                             | ం నెంబరు పేరు                   | పేరు                            | పరు                     | తండ్రి పేరు                      | <b>ఎ</b> స్తీర్ణం స్వభావం | ້ມ                  |                      |            |
| విస్తిర్ణం విస్తిర్ణం విస్తిర్ణం విస్తిర్ణ    | şo                          |                                                                                                    | ~ ~ .                           |                                 | ~                       |                                  |                           |                     |                      |            |
| 432-<br>4.4800 4.4800 0.0000 0.00             | 00 పట్టా 8.78 <sup>మా</sup> | °గాణి<br>इ.సి.సి 4.480                                                                                          | 0 639 Samma                     | పెంకటరమణారెడ్డి                 | ిలుకల్లు<br>జి          | ంకటరమణారెడ్డి                    | 2.2400 విక్రయ             | o 481029626528      |                      |            |
|                                               |                             |                                                                                                    | 2 0.049                         |                                 | 4 Ú.O.69                |                                  |                           |                     |                      |            |
| Citizen Request Details                       |                             |                                                                                                    |                                 |                                 |                         |                                  |                           |                     |                      |            |
| సాగుకు సాగుకు                                 |                             |                                                                                                    |                                 |                                 |                         |                                  |                           |                     |                      |            |
| సర్వే పూర్తి పనికి పనికి బ                    | భూమి శిస్తు భూప             | రు జారాగము ఆయ                                                                                                   | కట్టు ఖాతా పట్టా                | దారు పట్టాదా                    | రు అనుభవద               | ారు అనుభవదా                      | •రు అనుభవదారు             | అనుభవ               |                      |            |
| సెంబర్ విస్తీర్ణం రాని వచ్చు స                | ్షభావం (రూ.) వివర           | ມດາຊາດແມ່ງເຄັ່ງ ແລະ ເຊິ່ງ ແລະ ເຊິ່ງ ແລະ ເຊິ່ງ ແລະ ເຊິ່ງ ແລະ ເຊິ່ງ ແລະ ເຊິ່ງ ແລະ ເຊິ່ງ ແລະ ເຊິ່ງ ແລະ ເຊິ່ງ ແລະ ເ | ర్ణం సెంబరు పే                  | రు తండ్రి పే                    | ంరు పేరు                | తండ్రి పేర                       | ు విస్తీర్ణం              | స్వభావము            |                      |            |
| <b>သို့င္ခ</b> ေ သို့င္ခေ                     |                             |                                                                                                    |                                 |                                 |                         |                                  |                           |                     |                      |            |
|                                               |                             |                                                                                                    |                                 | పాలుగు                          | ně –                    | పాలుగుళ్ల                        |                           |                     |                      |            |
| 432-A 4.4800 4.4800 0.0000                    | పట్టా 8.78 మాగ<br>1         | ె కె.సి.సి 4.48                                                                                                 | 300 639 Store                   | రిగుళ్ల<br>పెంకటరవ<br>గారాణి    | ວາຍນັ້ນອ<br>ສຳມາດອ      | పెంకటరము                         | a 2.2400                  | విక్రయం             |                      |            |
|                                               |                             |                                                                                                    | Le C                            | ్దేర్                           |                         | స్టేర్                           |                           |                     |                      |            |
|                                               |                             |                                                                                                    |                                 |                                 | -                       |                                  |                           |                     |                      |            |

Corrections/Amendment request columns will be shown in the Citizen Request Details grid with **Color coding** as Shown in the above screen

Preliminary verification shall be done by Tahsildar and click on the **"Generate Form-VIII"** button & Digital Sign.

|                 | (                                                                                                    |                            |                             |                             |                 |                  |               |          | భ                    | ່ນ               | ංඨ                    | ა მ                      | <mark>అండ్ర</mark><br>కా( | పదేశ్ జ<br>కెవెనూ<br>స్త్రూల్ | ుభుత్త<br>ప్రా          | <sub>ుదు</sub><br>పర | າລັນ         | e | )     | <b>6</b> -11 | (              |       | EBL     | AND                   |
|-----------------|----------------------------------------------------------------------------------------------------|----------------------------|-----------------------------|-----------------------------|-----------------|------------------|---------------|----------|----------------------|------------------|-----------------------|--------------------------|---------------------------|-------------------------------|-------------------------|----------------------|--------------|---|-------|--------------|----------------|-------|---------|-----------------------|
| Hom<br>జిల్లా   | ి<br>: నం                                                                                                    | Adm<br>ద్యాల               | -NAN                        | DYAL                        | (26)            | Ma<br>)          | asters        |          |                      |                  | Js                    | Muta                     | We                        | ebland Version                | 2.0                     | PPB &                | Meeseva      |   | BBC - | Sectio       | on 22-A<br>మంర | తలము: | సందికోత | యా <sub>డ్</sub> రు ( |
|                 |                                                                                                    | •                          |                             |                             |                 |                  |               |          |                      |                  |                       |                          | Muta                      | tion for Corre                | ctions                  |                      |              |   |       |              |                |       |         |                       |
| ADLC            | Date     Expiry     Date     Reason     Remarks     Reason       DLC01210825627     eg.rco.     432-A     24/09/2021     Generate Form-VIII     Forward To Vro     I     I |                            |                             |                             |                 |                  |               |          |                      |                  |                       |                          |                           |                               |                         |                      |              |   |       |              |                |       |         |                       |
|                 |                                                                                                    | సాగుకు                     | సాగుకు                      | సాగుకు                      |                 |                  |               |          |                      |                  |                       |                          |                           |                               |                         |                      |              | 1 |       |              |                |       |         |                       |
| సర్వే<br>సెంబర్ | పూర్తి<br>ఎస్తీర్ణం                                                                                                    | పనికి<br>రాని<br>ఎస్తీర్ణం | పనికి<br>వచ్చు<br>ఎస్తీర్ణం | పనికి<br>వచ్చు<br>ఎస్తీర్ణం | భూమి<br>స్వభావం | ెస్తు<br>ం (రూ.) | భూమి<br>వివరణ | జలాధారము | ఆయకట్టు<br>ఎస్తీర్ణం | ఖాతా :<br>నెంబరు | పట్టాదారు<br>పేరు     | పట్టాదారు తండ్రి<br>పేరు | , అనుభవదారు<br>పేరు       | అనుభవదారు<br>తండ్రి పేరు      | అనుభపదారు<br>విస్తీర్ణం | అనుభవ<br>స్వభావము    | ఆధార్ సంఖ్య  |   |       |              |                |       |         |                       |
| 432-<br>A       | 4.4800                                                                                                    | 4.4800                     | 0.0000                      | 0.0000                      | పట్టా           | 8.78             | మాగాణి<br>1   | కె.సి.సి | 4.4800               | 639              | పోలుకల్లు<br>శోభారాణి | వెంకటరమణారెం             | హోలుకల్లు<br>శోభారాణి     | పెంకటరమణారెడ్డి               | 2.2400                  | విక్రయం              | 481029626528 | 5 |       |              |                |       |         |                       |

#### 8 వ నమూనా

#### (19(1) వ నియమం చూడండి

#### తహశీల్దార్ కార్యాలయము

జిల్లా : ఏలూరు సమక్ష ము : తహశీల్దార్, మండలము : టి.నరసాపురం తేది : 25/04/2022

#### <u> ప్రకటన</u>

#### \*\*\_\_\_\_

ఈ దిగువ అనుసూచికలో వివరించిన విధంగా సంక్రమించినట్లు ఈ క్రింద సంతకం చేసిన అధికారికి సమాచారం అందించినందు వల్లను,తదనుసారం హక్కుల రికార్డులో ఒక సవరణ చేయవలసి ఉన్నందున పై విధంగా సవరణను (నోటీసు జారీ అయిన/ ప్రచురించబడిన తేదీ నుండి 15 రోజులు తక్కువ కాకుండా ముందుగ నిర్ధిష్ఠ పరచాలి) ఎందుకు చేయరాదో 10/05/2022 తేదీన గానీ అంతకు ముందు గానీ కారణం తెలియ చేయవలసినదిగా ఆసక్తి గల లేక నష్టపోయిన వ్యక్తులందరినీ కోరడమైనది. ఆంధ్రపదేశ్ భూమి హక్కుల రికార్డు-పట్టా దారు పాసు పుస్తకాల చట్టం లోని 5వ విభాగం (3) విభాగం క్రింద ఇందు మూలంగా కోరడమైనది. పై విషయములో జరుపదలచిన విచారణ సందర్భంగా ()తేదీన------ గంటల కు (నోటీసు జారీ అయిన/ప్రచురించబడిన తేదీ నుండి 15 రోజులు తక్కువ కాకుండా వుండాలి)ఈ క్రింద సంతకం చేసిన అధికారి ఎదుట హాజరు కావలసినిదిగా కూడా ఆసక్తి కలిగిన లేదా నష్టపోయిన వ్యక్తులందరినీ కోరడమైనది. పై తెలిపిన సవరణల పై ఆక్షేపణలు లేదా అభ్యంతరములు (15)దినముల లోపల తెలుపని యెడల ప్రతిపాదిత (1-B) నమూనా ప్రకారం చర్య తీసుకోబడును.

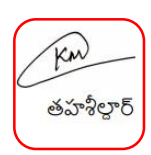

డ్రపతి నకలు: 1. 2. 3.

ప్రస్తుత భూ యాజమాన్యపు హక్కుల రికార్డు (పకారము (1-B) నమూనా

| వరుస<br>సంఖ్య<br>(1) | సర్వే<br>నెం<br>(2) | ခွာဝိဒ<br>သီဇ်နူဝ<br>(3) | సాగుకు<br>పనికి<br>రాని<br>విస్తీర్ణం<br>(4) | సాగుకు<br>పనికి<br>వచ్చు<br>విస్తీర్ణం<br>(5) | భూమి<br>స <sub>వి</sub> భావం<br>(6) | శిస్తు<br>(రూ.)<br>(7) | భూమి<br>వివరణ<br>(8) | జలాధారము<br><sup>(9)</sup> | ఆయకట్టు<br>విస్తీర్ణం<br>(10) | ఖాతా<br>నెంబరు<br>(11) | పట్టాదారు పేరు<br>(తండ్రి/భర్త పేరు)<br>(12) | అనుభవ దారు<br>ేపరు<br>(తండ్రి/భర్త పేరు)<br>(13) | అనుభవ<br>విస్తీర్థం<br>(14) | అనుభవ<br>స్వభావం<br>(15) |
|----------------------|---------------------|--------------------------|----------------------------------------------|-----------------------------------------------|-------------------------------------|------------------------|----------------------|----------------------------|-------------------------------|------------------------|----------------------------------------------|--------------------------------------------------|-----------------------------|--------------------------|
| 1                    | 432-<br>A           | 4.4800                   | 0.0000                                       | 4.4800                                        | పట్టా                               | 8.78                   | మాగాణి<br>1          | కె.సి.సి                   | 4.4800                        | 639                    | పోలుకల్లు శోభారాణి<br>(వెంకటరమణారెడ్డి)      | పోలుకల్లు శోభారాణి<br>(వెంకటరమణారెడ్డి)          | 2.2400                      | విక్రయం                  |

సవరణల పిదప భూ యాజమాన్యపు హక్కు (1-B) నమూనా

|   | వరుస<br>సంఖ్య<br>(1) | సర్వే<br>నెం<br>(2) | ခွာဝိ<br>သီဇ်ဝူဝ<br>(3) | సాగుకు<br>పనికి<br>రాని<br>విస్తీర్ణం<br>(4) | సాగుకు<br>పనికి<br>వచ్చు<br>విస్తీర్ణం<br>(5) | భూమి<br>స <sub>వి</sub> భావం<br>(6) | శిస్తు<br>(రూ.)<br><sup>(7)</sup> | భూమి<br>వివరణ<br><sup>(8)</sup> | జలాధారము<br><sup>(9)</sup> | ఆయకట్టు<br>విస్తీర్ణం<br>(10) | ఖాతా<br>నెంబరు<br>(11) | పట్టాదారు పేరు<br>(తండ్రి/భర్త పేరు)<br>(12)        | అనుభవ దారు<br>ేపరు<br>(తండ్రి/భర్త పేరు)<br>(13)    | అనుభవ<br>విస్తీర్ణం<br><sup>(14)</sup> | అనుభవ<br>స్వభావం<br>(15) |
|---|----------------------|---------------------|-------------------------|----------------------------------------------|-----------------------------------------------|-------------------------------------|-----------------------------------|---------------------------------|----------------------------|-------------------------------|------------------------|-----------------------------------------------------|-----------------------------------------------------|----------------------------------------|--------------------------|
| 1 | l                    | 432-<br>A           | 4.4800                  | 0.0000                                       | 4.4800                                        | పట్టా                               | 8.78                              | మాగాణి<br>1                     | కె.సి.సి                   | 4.4800                        | 639                    | పాలుగుళ్ల<br>శోభారాణి(పాలుగుళ్ల<br>వెంకటరమణ రెడ్డి) | పాలుగుళ్ల<br>శోభారాణి(పాలుగుళ్ల<br>వెంకటరమణ రెడ్డి) | 2.2400                                 | విక్రయం                  |

తహసిల్గారు

గ్రామ పంచాయితీలో (పకటించడమైనది

గ్రామ రెవిన్యూ అధికారి:---

గ్రామము అల్లూరు

గమనిక:

పై ఉత్తర్వుల పై ఏమైనా అభ్యంతరములు లేదా ఆక్షేపణలు ఉన్న యెడల (60) దినముల లోపల అప్పిలేట్ అధికారి కి పిర్యాదు చేయవచ్చు.

ట్రతి నకలు

Digitally Signed By:Class 3 individual test

Date & Time:12-05-2022 11:02:15

Tahsildar enters "Remarks" and Clicks on the "Forward to VRO "Button as shown in the below screen

|                                                                                                | ఆంధ్రప్రదేశ్ ప్రభుత్వవ              | 20                                          | Star Star Star Star          |
|------------------------------------------------------------------------------------------------|-------------------------------------|---------------------------------------------|------------------------------|
| భూమి                                                                                           | రికార్డుల వివ                       | ່າປັສນາຍນ                                   | WEBLAND<br>Version 2.0       |
| Home Administration Masters Land Holdings                                                      | Mutations & Corrections PF          | PB & Meeseva 🕨 BBC 🕨 Sec                    | tion 22-A 🕨 Reports 🕨 Logout |
| జిల్లా: నంద్యాల-NANDYAL (26)                                                                   | Webland Version 2.0                 |                                             | మండలము: నందికోట్కూరు (03)    |
|                                                                                                | Mutation for Corrections            |                                             |                              |
|                                                                                                |                                     |                                             |                              |
|                                                                                                | Press                               |                                             |                              |
|                                                                                                | Form VIII VIII                      |                                             |                              |
| దరఖాస్తు<br>గ్రామము                                                                            | Forward To Notice Notice Vro        | Vro Tahsildar Tahsild<br>Vro                | ar Rdo Rdo                   |
| င္ကိုက္ရွိသူလစ္မႈ လိုင္ခဲ့ င္ကိုင္ရမွာလွာမင္က Generate Porm-Vill Enter Remarks<br>ခ်ထံ ခဲ့စာစီ | VRO/Tahsildar Generated Period Rema | rks Recommendation<br>Reason Remarks Reason | on<br>Remarks Recommendation |
|                                                                                                | Date Expiry                         |                                             |                              |
|                                                                                                | Date                                |                                             |                              |
| ADLC012108256271 ဗမ္မာကပ် 432-A 24/09/2021 Generate Form-VIII For Field Enquiry                | Forward To Vro                      |                                             |                              |
|                                                                                                |                                     |                                             | 1 1 1                        |
|                                                                                                |                                     |                                             |                              |
| $\leftarrow \rightarrow X$ $\triangle$ <b>a</b> webland.ap.gov.in/Correction_ROR.aspx          |                                     |                                             | 🖻 🖈 🛞 🚺                      |
| 🎃 Meeseva  😨 :: e - Panta :: M Gmail 💶 YouTube 💡 Maps 🔇 CORONA - Te                            | S webland an dov in save            | ew Tab 🔤 N                                  | IISG Home   Natio 🕙 New Tab  |
|                                                                                                | webianu.ap.gov.in says              |                                             |                              |
|                                                                                                | Application Forwarded To VRO Login  |                                             |                              |
|                                                                                                |                                     | ОК                                          |                              |
|                                                                                                |                                     |                                             |                              |
|                                                                                                |                                     |                                             |                              |
|                                                                                                |                                     |                                             |                              |

Application is sent to VRO login for Form-8 Notice Publication and to conduct the Field enquiry

# Process in the VRO login:

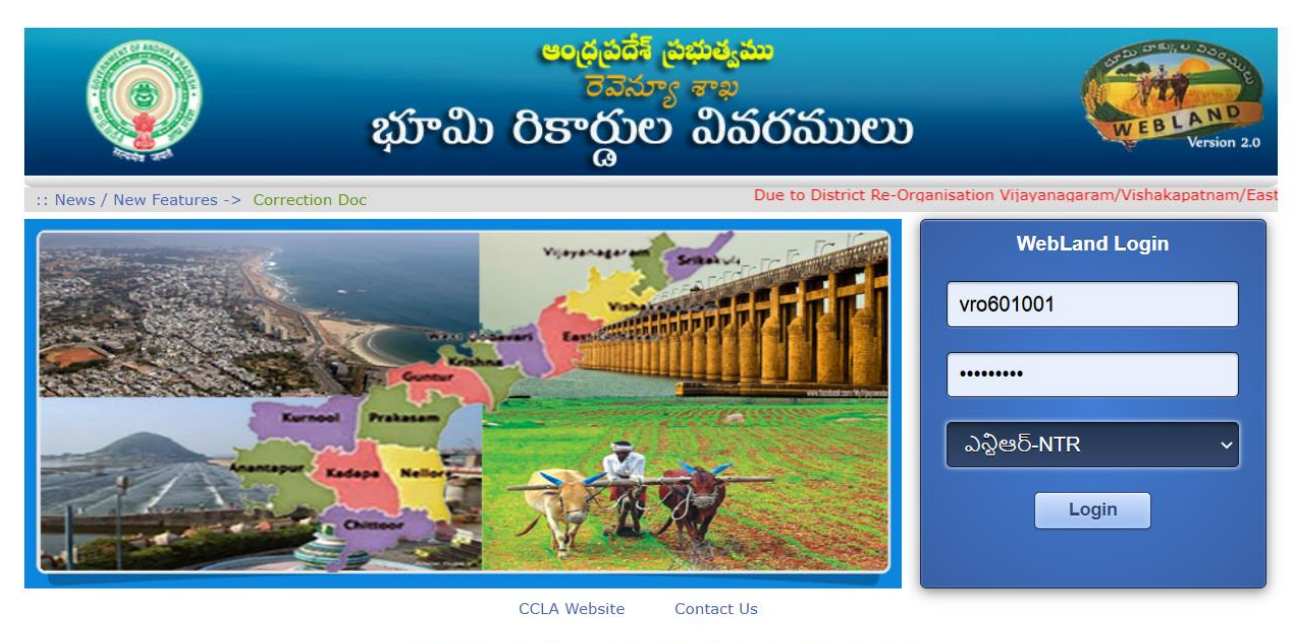

Application Designed, Developed & Hosted by NIC Andhra Pradesh State Centre Disclaimer : Content on this website is published and managed by CCLA, Vijavawada.

After login to the webland portal VRO selects the "Mutation & TD Cum PPB" Service in the Menu tab & then Selects

• "Mutation for Corrections" option

Application No. wise or Village wise search is provided to fetch the Application data, For Printing of Form-8 Notice

- > Enter the Application no.& click on the **"Search"** Button
- > Click on the **"Print Form-VIII"** button to print the Form-8 notice

|                                                       | <b>ఆంద్రపరిశ్</b><br>దైన్నా                 | పిభుత్వము<br>అనాలు                                                                                                    |                             |  |  |  |  |  |  |  |  |  |  |  |  |
|-------------------------------------------------------|---------------------------------------------|----------------------------------------------------------------------------------------------------|-----------------------------|--|--|--|--|--|--|--|--|--|--|--|--|
|                                                       | భూమి రికార్డుల                              | ి వివరములు                                                                                                    | WEBLAND<br>Version 2.0      |  |  |  |  |  |  |  |  |  |  |  |  |
| Home Administration Masters                           | Land Holdings Mutations & Corrections       | ► PPB & Meeseva ► BBC ►                                                                                                    | Section 22-A Reports Logout |  |  |  |  |  |  |  |  |  |  |  |  |
| జిల్లా: నంద్యాల-NANDYAL (26)                          | Webland Versi                               | n 2.0                                                                                                    | మండలము: నందికోట్కూరు (03)   |  |  |  |  |  |  |  |  |  |  |  |  |
|                                                       | Mutation for Corrections                    |                                                                                                    |                             |  |  |  |  |  |  |  |  |  |  |  |  |
|                                                       |                                             |                                                                                                    |                             |  |  |  |  |  |  |  |  |  |  |  |  |
|                                                       | Form VIII                                   | Form VIII                                                                                                    |                             |  |  |  |  |  |  |  |  |  |  |  |  |
| దరఖాస్తు<br>గ్రామము<br>పరేశ్ర దరఖాసుపేది              | Form- Forward To Notice                     | Notice Vro Vro Tahsi<br>Rejection Rejection Rejec | Idar Tahsildar Rdo Rdo      |  |  |  |  |  |  |  |  |  |  |  |  |
| 2000 (2000 μ)<br>500 λοεδ VIII                        | VRO/Tahsilda Generated                      | Period Remarks Recommendation Reason Remarks                                                                                                    | Remarks Recommendation      |  |  |  |  |  |  |  |  |  |  |  |  |
| ADI C012108256271 (199) T0 432-A 24/09/2011 Drint For | Date                                        | Expiry Date Pending                                                                                                    |                             |  |  |  |  |  |  |  |  |  |  |  |  |
|                                                       | To theid Engliny To ward to vice on our com | i origing                                                                                                    |                             |  |  |  |  |  |  |  |  |  |  |  |  |
|                                                       |                                             |                                                                                                    |                             |  |  |  |  |  |  |  |  |  |  |  |  |
|                                                       |                                             |                                                                                                    |                             |  |  |  |  |  |  |  |  |  |  |  |  |
|                                                       |                                             |                                                                                                    |                             |  |  |  |  |  |  |  |  |  |  |  |  |
|                                                       |                                             |                                                                                                    |                             |  |  |  |  |  |  |  |  |  |  |  |  |
|                                                       |                                             |                                                                                                    | <b>7</b>   Page             |  |  |  |  |  |  |  |  |  |  |  |  |
|                                                       |                                             |                                                                                                    |                             |  |  |  |  |  |  |  |  |  |  |  |  |
|                                                       |                                             |                                                                                                    |                             |  |  |  |  |  |  |  |  |  |  |  |  |
|                                                       |                                             |                                                                                                    |                             |  |  |  |  |  |  |  |  |  |  |  |  |
|                                                       |                                             |                                                                                                    |                             |  |  |  |  |  |  |  |  |  |  |  |  |

#### 8 వ నమూనా

#### (19(1) వ నియమం చూడండి

#### తహశీల్దార్ కార్యాలయము

జిల్లా : ఏలూరు సమక్షము : తహశీల్దార్, మండలము : టి.నరసాపురం తేది : 25/04/2022

#### <u> ప్రకటన</u>

#### \*\*\_\_\_\_

ఈ దిగువ అనుసూచికలో వివరించిన విధంగా సంక్రమించినట్లు ఈ క్రింద సంతకం చేసిన అధికారికి సమాచారం అందించినందు వల్లను,తదనుసారం హక్కుల రికార్డులో ఒక సవరణ చేయవలసి ఉన్నందున పై విధంగా సవరణను (నోటీసు జారీ అయిన/ ప్రచురించబడిన తేదీ నుండి 15 రోజులు తక్కువ కాకుండా ముందుగ నిర్ధిష్ఠ పరచాలి) ఎందుకు చేయరాదో 10/05/2022 తేదీన గానీ అంతకు ముందు గానీ కారణం తెలియ చేయవలసినదిగా ఆసక్తి గల లేక నష్టపోయిన వ్యక్తులందరినీ కోరడమైనది. ఆంధ్రపదేశ్ భూమి హక్కుల రికార్డు-పట్టా దారు పాసు పుస్తకాల చట్టం లోని 5వ విభాగం (3) విభాగం క్రింద ఇందు మూలంగా కోరడమైనది. పై విషయములో జరుపదలచిన విచారణ సందర్భంగా ()తేదీన------ గంటల కు (నోటీసు జారీ అయిన/ప్రచురించబడిన తేదీ నుండి 15 రోజులు తక్కువ కాకుండా వుండాలి)ఈ క్రింద సంతకం చేసిన అధికారి ఎదుట హాజరు కావలసినిదిగా కూడా ఆసక్తి కలిగిన లేదా నష్టపోయిన వ్యక్తులందరినీ కోరడమైనది. పై తెలిపిన సవరణల పై ఆక్షేపణలు లేదా అభ్యంతరములు (15)దినముల లోపల తెలుపని యెడల ప్రతిపాదిత (1-B) నమూనా ప్రకారం చర్య తీసుకోబడును.

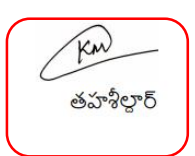

ట్రపతి నకలు: 1. 2. 3.

ప్రస్తుత భూ యాజమాన్యపు హక్కుల రికార్డు (పకారము (1-B) నమూనా

| వరుస<br>సంఖ్య<br>(1) | సర్వే<br>నెం<br><sup>(2)</sup> | పూర్తి<br>విస్తీర్ణం<br><sup>(3)</sup> | సాగుకు<br>పనికి<br>రాని<br>విస్తీర్ణం<br>(4) | సాగుకు<br>పనికి<br>వచ్చు<br>విస్తీర్ణం<br>(5) | భూమి<br>స <sub>వి</sub> భావం<br>(6) | శిస్తు<br>(రూ.)<br><sup>(7)</sup> | భూమి<br>వివరణ<br><sup>(8)</sup> | జలాధారము<br><sup>(9)</sup> | ఆయకట్టు<br>విస్తీర్థం<br>(10) | ఖాతా<br>నెంబరు<br>(11) | పట్టాదారు పేరు<br>(తండ్రి/భర్త పేరు)<br>(12) | అనుభవ దారు<br>ేపరు<br>(తం[డి/భర్త పేరు)<br>(13) | అనుభవ<br>విస్తీర్థం<br>(14) | అనుభవ<br>స <sub>వి</sub> భావం<br>(15) |
|----------------------|--------------------------------|----------------------------------------|----------------------------------------------|-----------------------------------------------|-------------------------------------|-----------------------------------|---------------------------------|----------------------------|-------------------------------|------------------------|----------------------------------------------|-------------------------------------------------|-----------------------------|---------------------------------------|
| 1                    | 432-<br>A                      | 4.4800                                 | 0.0000                                       | 4.4800                                        | పట్టా                               | 8.78                              | మాగాణి<br>1                     | కె.సి.సి                   | 4.4800                        | 639                    | పోలుకల్లు శోభారాణి<br>(వెంకటరమణారెడ్డి)      | పోలుకల్లు శోభారాణి<br>(వెంకటరమణారెడ్డి)         | 2.2400                      | విక్రయం                               |

సవరణల పిదప భూ యాజమాన్యపు హక్కు (1-B) నమూనా

| వరుస<br>సంఖ్య<br>(1) | సరే <sub>వి</sub><br>నెం<br>(2) | ခွဴာဝို<br>သို်င္စဝ<br>(3) | సాగుకు<br>పనికి<br>రాని<br>విస్తీర్ణం<br>(4) | సాగుకు<br>పనికి<br>వచ్చు<br>విస్తీర్ణం<br>(5) | భూమి<br>స <sub>వి</sub> భావం<br>(6) | శిస్తు<br>(రూ.)<br>(7) | భూమి<br>వివరణ<br><sup>(8)</sup> | జలాధారము<br><sup>(9)</sup> | ఆయకట్టు<br>విస్తీర్ణం<br>(10) | ఖాతా<br>నెంబరు<br>(11) | పట్టాదారు పేరు<br>(తండ్రి/భర్త పేరు)<br>(12)        | అనుభవ దారు<br>ేపరు<br>(తం[డి/భర్త పేరు)<br>(13)     | అనుభవ<br>విస్తీర్థం<br>(14) | అనుభవ<br>స్వభావం<br>(15) |
|----------------------|---------------------------------|----------------------------|----------------------------------------------|-----------------------------------------------|-------------------------------------|------------------------|---------------------------------|----------------------------|-------------------------------|------------------------|-----------------------------------------------------|-----------------------------------------------------|-----------------------------|--------------------------|
| l                    | 432-<br>A                       | 4.4800                     | 0.0000                                       | 4.4800                                        | పట్టా                               | 8.78                   | మాగాణి<br>1                     | కె.సి.సి                   | 4.4800                        | 639                    | పాలుగుళ్ల<br>శోభారాణి(పాలుగుళ్ల<br>వెంకటరమణ రెడ్డి) | పాలుగుళ్ల<br>శోభారాణి(పాలుగుళ్ల<br>వెంకటరమణ రెడ్డి) | 2.2400                      | విక్రయం                  |

తహసిల్గారు

గ్రామ పంచాయితీలో (పకటించడమైనది

గ్రామము అల్లూరు

గ్రామ రెవిన్యూ అధికారి:---గమనిక:

పై ఉత్తర్వుల పై ఏమైనా అభ్యంతరములు లేదా ఆక్షేపణలు ఉన్న యెడల (60) దినముల లోపల అప్పిలేట్ అధికారి కి పిర్యాదు చేయవచ్చు. |పతి నకలు:

Digitally Signed By:Class 3 individual test Date & Time:12-05-2022 11:02:15 After the Form –VIII notice Generation the application will be in freezed manner in both VRO & Tahsildar's logins till the Notice period (15-days) is completed

| అందరింగ్ సిద్దించి<br>రాజులు<br>భూమి రికార్డుల వివరము |                        |         |                |           |                 |                   |    |                |               |             | າລົງ    | ວວ             |           |           | Ý         | WEBL          | AND<br>Version 2.0 |                   |   |
|-------------------------------------------------------|------------------------|---------|----------------|-----------|-----------------|-------------------|----|----------------|---------------|-------------|---------|----------------|-----------|-----------|-----------|---------------|--------------------|-------------------|---|
| Hom                                                   | ne Adrr                | inistra | tion           | ► Ma      | sters 🕨         | Land Holdings     | •  | Mutations & Co | orrections    |             | PPB & I | Meeseva 🕨      | BBC       |           | Section : | 22 <b>-</b> A | Reports            | Logou             | t |
| జిల్లా                                                | °: నంద్యాల             | -NAN    | DYAL           | (26)      |                 |                   |    | We             | ebland Versio | n 2.0       |         |                |           |           |           | మండల          | ుము: నందికోట       | ్కారు <b>(03)</b> |   |
|                                                       |                        |         |                |           |                 |                   |    | Muta           | ation for Cor | rections    |         |                |           |           |           |               |                    |                   |   |
|                                                       |                        |         |                |           |                 |                   |    |                |               |             |         |                |           |           |           |               |                    |                   |   |
|                                                       |                        |         |                |           |                 |                   |    |                |               |             |         |                |           |           |           |               |                    |                   |   |
|                                                       |                        |         | diamin         |           |                 |                   |    |                | Form VIII     | Form VIII   |         |                | Vro       | Tabeilda  | Taboildar |               |                    |                   |   |
| ő                                                     | ດາຫະນະນວຍເ             | గ్రామము | చునేం<br>పునేం | దరాణమనేది | Generate Form-  | Enter Remark      | ke | Forward To     | Notice        | Notice      | Vro     | Vro            | Rejection | Rejection | Rejection | Rdo           | Rdo                |                   |   |
| - W                                                   | o <del>n io</del> nost | పేరు    | 30005          |           | VIII            | Enter Nemain      |    | VRO/Tahsildar  | Generated     | Period      | Remarks | Recommendation | Reason    | Remarks   | Reason    | Remarks       | s Recommendation   |                   |   |
| _                                                     |                        |         | 10020          |           |                 |                   |    |                | Date          | Expiry Date |         |                | Treason   | Trentaria | Heason    |               |                    |                   |   |
| ADLC                                                  | 012108256271           | అల్లూరు | 432-A          | 24/09/202 | Print Form-VIII | For Field Enquiry |    | Forward To Vro | 07/05/2022    | 22/05/2022  |         | Pending        |           |           |           |               |                    |                   |   |

After the notice period(15-days) is completed, the application will be enabled to enter VRO remarks and to Submit to Tahsildar login as shown in below screen

|              |                                   |                              | Mutation for ROR A     | Amendments         |                                 |                    |                                 |
|--------------|-----------------------------------|------------------------------|------------------------|--------------------|---------------------------------|--------------------|---------------------------------|
|              |                                   |                              |                        |                    |                                 |                    |                                 |
|              |                                   |                              |                        |                    |                                 |                    |                                 |
|              |                                   |                              |                        |                    |                                 |                    |                                 |
|              |                                   |                              |                        |                    |                                 |                    |                                 |
|              |                                   |                              |                        |                    |                                 |                    |                                 |
|              |                                   |                              |                        |                    |                                 |                    |                                 |
| Water Source | Land Classification               | Water Source Extent          | Khata Number           | Pattadar Name      | Pattadar<br>Father/Husband Name | Occupant Name      | Occupant<br>Father/Husband Name |
| ~            | మాగాణి 1 🗸 🗸 🗸                    | 4.4800                       | 639                    | పాలుగుళ్ల శోభారాణి | పాలుగుళ్ల వెంకటరమణ రెడ్డి       | పాలుగుళ్ల శోభారాణి | పాలుగుళ్ల వెంకటరమణ రెడ్డి       |
| Recommend    | Approve V Select Rejected Reason: | Select Reason For Rejec 🗸 Re | emarks May be approved | Submit             |                                 |                    |                                 |

VRO gives his remarks and clicks on the **"Submit"** button and the application will be submitted to Tahsildar login

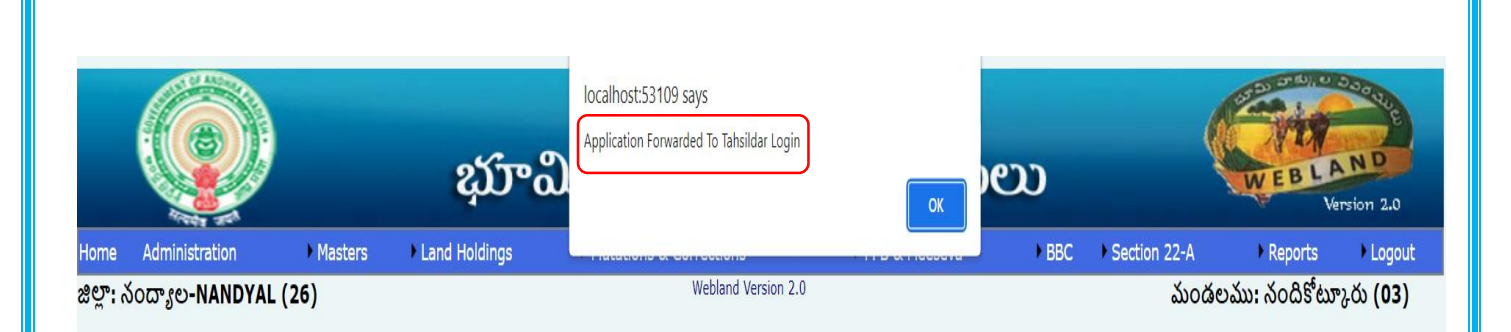

# **Application Disposal at Tahsildar login:**

## **Case-1 : If Approved**

Mutation for Corrections

| దరఖాస్తుసంఖ్య    | గ్రామము<br>ేపరు | దరఖాస్తు<br>సర్వే<br>నెంబర్ | దరఖాస్తుతేది | Generate Form-VIII | Enter Remarks             | Forward To<br>VRO/Tahsildar | Form<br>VIII<br>Notice<br>Generated<br>Date | Form<br>VIII<br>Notice<br>Period<br>Expiry<br>Date | Vro<br>Remarks    | Vro<br>Recommendation | Tahsildar<br>Rejection<br>Remarks | Tahsildar<br>Rejection<br>Reason | Rdo<br>Remarks | Rdo<br>Recommendation |
|------------------|-----------------|-----------------------------|--------------|--------------------|---------------------------|-----------------------------|---------------------------------------------|----------------------------------------------------|-------------------|-----------------------|-----------------------------------|----------------------------------|----------------|-----------------------|
| ADLC012108256271 | ంల్లూరు         | 432-A                       | 24/09/2021   | Generate Form-VIII | Enquiry and submit report | Forward To Vro              | 06/05/2022                                  | 21/05/2022                                         | May be<br>Approve | Approved              |                                   |                                  |                |                       |

IF the application is recommended for approve by the VRO then the after clicking on the Application No., hyper link, the FINAL Approve Button will be enabled in Tahsildar login as shown in below screen

|                              |                     | Mutation fo  | or Corrections     |                                 |                    |                                 |         |
|------------------------------|---------------------|--------------|--------------------|---------------------------------|--------------------|---------------------------------|---------|
|                              |                     |              |                    |                                 |                    |                                 |         |
|                              |                     |              |                    |                                 |                    |                                 |         |
|                              |                     |              |                    |                                 |                    |                                 |         |
|                              |                     |              |                    |                                 |                    |                                 |         |
|                              |                     |              |                    |                                 |                    |                                 |         |
|                              |                     |              |                    |                                 |                    |                                 |         |
|                              |                     |              |                    |                                 |                    |                                 |         |
|                              |                     |              |                    |                                 |                    |                                 |         |
|                              |                     |              |                    |                                 |                    |                                 |         |
|                              |                     |              |                    |                                 |                    |                                 |         |
| ce Land Classification       | Water Source Extent | Khata Number | Pattadar Name      | Pattadar<br>Father/Husband Name | Occupant Name      | Occupant<br>Father/Husband Name | Occupai |
| <ul> <li>మాగాణి 1</li> </ul> | 4.4800              | 639          | పాలుగుళ్ల శోభారాణి | పాలుగుళ్ల వెంకటరమణ రెడ్డి       | పాలుగుళ్ల శోభారాణి | పాలుగుళ్ల వెంకటరమణ రెడ్డి       | 2.2400  |
|                              | Final Approve       |              |                    |                                 |                    |                                 |         |

Then the below screen will be opened, here please enter the Proceedings no., and then click on the "Get details" button

|            |              |         |                 |        |                       |           |            | မဝင္ပ              | స్టపదేశ్                    | సభుత్య                                   | ము                    |                  |                                         |                    |              |             | ar an ar                | 10 0 0.<br>10 0 0. | adane          |
|------------|--------------|---------|-----------------|--------|-----------------------|-----------|------------|--------------------|-----------------------------|------------------------------------------|-----------------------|------------------|-----------------------------------------|--------------------|--------------|-------------|-------------------------|--------------------|----------------|
|            |              |         |                 |        | భ                     | ምዕ        | D          | రికా               | တ္ရာရ                       | ර බ                                      | పర                    | ເລັ່ນ            | e                                       | )                  |              | No.         | WE                      | BLA                | ND             |
| Home       | Administrati | on      | • Maste         | ers 🕨  | Land Hol              | dings     | •          | Mutations & C      | <b>GO</b><br>Corrections    | •                                        | PPB & M               | leeseva 🕨        | •                                       | ввс 🔸              | Sectio       | n 22-A      | <ul> <li>Rep</li> </ul> | orts +             | Logout         |
| జిల్లా: నం | ದ್ಯಾಲ-NAND   | YAL (   | 26)             |        |                       |           |            | 1                  | Webland Versi               | on 2.0                                   |                       |                  |                                         |                    |              | మండలం       | ము: నండి                | రికోట్యూర          | సు <b>(03)</b> |
|            |              |         |                 |        |                       |           |            | Mutat              | ion for Co                  | rrections                                |                       |                  |                                         |                    |              |             |                         |                    |                |
|            |              |         | గ్రామము పీరు•   | 90     | హాయ(260300            | ~         | సర్వే మరిం | యు సట్ డివిజన్ సెం | •                           | 432-A                                    | ~                     | G.o/Award No+    |                                         |                    |              |             |                         |                    |                |
|            |              |         | Changes Type    | • Mut  | ation For RO          | R Am ~    | Applicatio | n No•              | ADLC0                       | 1210825(~                                |                       | Proceeding File+ | 371/2                                   | 2014               | ~            | Get Details |                         |                    |                |
|            |              |         |                 |        |                       |           |            |                    |                             |                                          |                       |                  |                                         |                    |              |             |                         |                    |                |
|            |              |         |                 |        |                       |           |            |                    |                             |                                          |                       |                  |                                         |                    |              |             |                         |                    |                |
|            |              |         |                 |        |                       |           |            |                    |                             |                                          |                       |                  |                                         |                    |              |             |                         |                    |                |
|            |              |         |                 |        |                       |           |            |                    |                             |                                          |                       |                  |                                         |                    |              |             |                         |                    |                |
|            |              |         |                 |        |                       |           |            |                    |                             |                                          |                       |                  |                                         |                    |              |             |                         |                    |                |
|            |              |         |                 |        |                       |           |            |                    |                             |                                          |                       |                  |                                         |                    |              |             |                         |                    |                |
|            |              |         |                 |        |                       |           |            | Muta               | tion for C                  | orrections                               |                       |                  |                                         |                    |              |             |                         |                    |                |
|            |              |         |                 |        |                       |           |            |                    |                             |                                          |                       |                  |                                         |                    |              |             |                         |                    |                |
|            |              |         | గ్రామము పేరు•   | అల్ల   | హైదు(260300           | ~         | సర్వే మరిం | యు సట్ డివిజన్ సె  | •                           | 432-A                                    | ~                     | G.o/Award No+    |                                         |                    |              | ]           |                         |                    |                |
|            |              |         | Changes Type    | Muta   | ation For RO          | R Am ~    | Applicatio | on No+             | ADLC0                       | 1210825(~                                |                       | Proceeding File  | • 371                                   | /2014              | ~            | Get Details |                         |                    |                |
| _          |              |         |                 |        |                       |           |            |                    |                             | E 2444                                   |                       |                  |                                         |                    |              |             |                         |                    |                |
| సర         | రే, సెం:     | పూరి :  | ఎసీరం :         | ਹੇਂਦ   | గుకు పనికి రాని విసిర | io :      | ਨੇ         | °గుకు పనికి వచ్చు. | వ్రెమైత నర్వ నంల<br>ఎసిరం : | చూమి స్క                                 | బావము :               | శిసు (ర          | ເຫ.):                                   |                    | భూమి వివరణ : | : 20        | ాదారము :                | છા                 | చుకటు విసీరం : |
| 4          | 32-A         | 4.4     | 800             |        | 0.0000                | •         |            | 4.4800             | -0                          | . ఎ<br>ప                                 | <br>D                 | 8.7              | 8                                       |                    | మాగాణి 1     |             | కె.సి.సి                |                    | 4.4800         |
|            |              |         |                 |        |                       |           |            | మార్పు             | చేసిన పిదప సర               | ్వ సెంబర్ వివరమ                          | ງຍາ                   |                  |                                         |                    |              |             |                         |                    |                |
| 432-/      | Α            | 4.4800  | )               |        | 0.0000                |           |            | 4.4800             |                             | పట్టా                                    | ~                     | 8.78             |                                         |                    | మాగాణి 🗸     | 3.          | సి.సి 🗸                 | 4                  | 4800           |
|            | Cha          | inaes o | only for the kh | atas 6 | 39 and for this       | correctio | on types ( | only Eniovme       | ntType.Patt                 | <u>s on this survey</u><br>dar Father Na | <u>no</u><br>ame.Enio | ver Father Nai   | me.Mu                                   | ItationRe          | eason.Enio   | ver Name.P  | attdar Nar              | ne.                |                |
|            |              |         | ,               |        |                       |           |            |                    |                             | _                                        | ,,                    | ,                | ,,,,,,,,,,,,,,,,,,,,,,,,,,,,,,,,,,,,,,, |                    |              | ,,.         |                         | ,                  |                |
|            |              |         |                 |        |                       |           |            | సరే                | ్య సెంబర్ అడం               | గల్ వివరముల                              | <b>)</b>              |                  |                                         |                    |              |             |                         |                    |                |
|            |              |         |                 |        |                       |           |            |                    |                             |                                          |                       |                  |                                         |                    |              |             |                         |                    |                |
|            |              |         |                 |        |                       |           |            |                    | పట్టాదారుక                  | 5                                        |                       |                  |                                         |                    | పట్టాదార     | ుకి ఎలా     |                         |                    |                |
|            |              |         | పట్టాదారు పర    |        | Khata No              | Name      | Fati       | her Pattada        | r ວອ<br>ສາງກາງທີ່           | Khata No                                 | Nam                   | e Father Na      | me F                                    | Pattadar<br>Extent | సంక్రమి      | പംപ Add     | Remove                  |                    |                |
|            |              |         |                 |        |                       |           |            |                    | (19)                        |                                          |                       |                  |                                         | LACIA              | (19          | ))          |                         |                    |                |
|            |              | Select  | t Khata         |        | ~                     |           |            |                    |                             |                                          |                       |                  |                                         |                    | Choose a     | reasor 🗸 🗚  | Remove                  |                    |                |
|            |              |         |                 |        |                       |           |            |                    | View Occ                    | cupants                                  |                       |                  |                                         |                    |              |             |                         |                    |                |
|            |              |         |                 |        |                       |           |            |                    |                             |                                          |                       |                  |                                         |                    |              |             |                         |                    |                |
|            |              |         |                 |        |                       |           |            |                    |                             |                                          |                       |                  |                                         |                    |              |             |                         | _                  |                |
|            |              |         |                 |        |                       |           |            |                    |                             |                                          |                       |                  |                                         |                    |              |             | 11                      | Раg                | е              |
|            |              |         |                 |        |                       |           |            |                    |                             |                                          |                       |                  |                                         |                    |              |             |                         |                    |                |
|            |              |         |                 |        |                       |           |            |                    |                             |                                          |                       |                  |                                         |                    |              |             |                         |                    |                |

|                                     |                              |                                              |                    |                       |                                         |                        | సర్వే సెంబర్ అడంగల్ వివర              | రములు    |                            |              |                        |                                       |          |
|-------------------------------------|------------------------------|----------------------------------------------|--------------------|-----------------------|-----------------------------------------|------------------------|---------------------------------------|----------|----------------------------|--------------|------------------------|---------------------------------------|----------|
|                                     |                              |                                              |                    |                       |                                         |                        |                                       |          |                            |              |                        |                                       |          |
|                                     | పట్టాదారు పేర                |                                              | Khata No           | o Name                | Father Name                             | Pattadar Extent        | పట్టాదారుకి ఎలా సంక్రమించింది<br>(19) | Khata No | Name F                     | ather Name   | Pattadar Extent        | పట్టాదారుకి ఎలా సంక్రమించింది<br>(19) | Add Remo |
| పోలుక                               | ల్లు శోభారాణి-(              | i39 🗸                                        | 39                 | పోలుకల్లు<br>శోభారాణి | పెంకటరమణారెడ్డ                          | 2.2400                 | కొనుగోలు                              | 639      | పాలుగుళ్ల శో               | పాలుగుళ్ల వె | 2.2400                 | అనువంశికము 🗸                          | Add Remo |
|                                     |                              |                                              |                    |                       |                                         |                        | UnFreeze Pattadar                     | r        |                            |              |                        |                                       |          |
|                                     |                              |                                              |                    |                       |                                         |                        | అనుభవదారు వివరమ                       | ນຍນ      |                            |              |                        |                                       |          |
|                                     |                              |                                              |                    | i ,                   | Pat themends                            |                        |                                       |          |                            |              | 64 7 . J. J. J.        |                                       |          |
| పట్టాదారు<br>ఖాతా<br>సెంబరు"        | అనుభపదారు<br>పేరు"<br>(16)   | (తండ్రి/భర్త<br>పేరు) <mark>"</mark><br>(17) | ఎస్తీర్ణం"<br>(18) | Enjoyment<br>Nature   | కత్త వెద్దాదారు<br>భాతా నెంటరు*<br>(15) | Enjoyment Type<br>(19) | కొత్త అనుభవదారు పేరు<br>(16)          |          | (తండ్ర/భర్త పెరు)"<br>(17) |              | కత్త ఎన్తర్ణం"<br>(18) | Enjoyment Nature                      | Add Rem  |
| పట్టాదారు<br>ఖాతా<br>సెంబరు<br>(15) | అనుభవదారు<br>పరు <sup></sup> | (తండ్రి/భర్త<br>పెరు)"<br>(17)               | ఎస్తీర్ణం"<br>(18) | Enjoyment<br>Nature   | ల్లా వెల్లారాయ<br>భాతా సెంబయ్<br>(15)   | Enjoyment Type<br>(19) | ్ కొత్త అనుభవదారు పేరు<br>(16)        |          | (ക്കറ്റ് മായ)<br>(17)      |              | ප වූ වියුදුව<br>(18)   | Enjoyment Nature                      | Add Rem  |

## Click on the "Preview" button

|                      |                     |                          |                                     | ę                                     | హాం                 | )o (               | າ <sup>ດອ</sup><br>ອອດ | ధిపరేశ్<br>రాజున<br>రాడ్డుల్ | <del>రుభుం</del><br>న్యాశా<br>లై ది | <mark>్లి</mark><br>ఎచర | ລົນຍາ                                     |                                            | EBLA                    | ND<br>sion 2.0        |
|----------------------|---------------------|--------------------------|-------------------------------------|---------------------------------------|---------------------|--------------------|------------------------|------------------------------|-------------------------------------|-------------------------|-------------------------------------------|--------------------------------------------|-------------------------|-----------------------|
| జిల్లా: నం<br>Adanga | ದ್ಯಾಲ-N<br>I Before | ANDYAL (2<br>Changes     | 26)                                 |                                       |                     |                    |                        | webiand versio               | in 2.0                              |                         |                                           | ఎుండలము: నం                                | ందకాట్కారు (0           | 3)                    |
| వరుస<br>సంఖ్య<br>(1) | సర్వే సెం.<br>(2)   | పూర్తి విస్తీర్ణం<br>(3) | సాగుకు పనికి రాని విస్తీర్ణ<br>(4)  | ు సాగుకు పనికి వచ్చు<br>విస్తీర్ణం(5) | భూమి స్పభావ<br>(6)  | రం                 | భూమి<br>వివరణ(8)       | జలాధారమ<br>(9)               | ు ఆయకట్టు<br>విస్తీర్ణం(10          | ఖాతా<br>) నెంటరు(11)    | పట్టాదారు పేరు (తండ్రి/భర్త పేరు)(12      | లనుభవ దారు పేరు (తండ్రి/భర్త పేరు)<br>(13) | అనుభవ<br>విస్తీర్ణం(14) | అనుభవ స్వభావం<br>(15) |
|                      | 432-A               | 4.4800                   | 0.0000                              | 4.4800                                | పట్టా               | 8.78               | మాగాణి 1               | కె.సి.సి                     | 4.4800                              | 209                     | కె పెద్ద మద్దిలేటి ( పెద్ద మద్దిలేటి )    | ತಿ పెద్ద ಮದ್ದಿಲೆಟಿ ( పెద్ద ಮದ್ದಿಲೆಟಿ )     | 1.1400                  | విక్రయం               |
|                      | 432-A               | 4.4800                   | 0.0000                              | 4.4800                                | పట్టా               | 8.78               | మాగాణి 1               | కె.సి.సి                     | 4.4800                              | 639                     | పోలుకల్లు ళోభారాణి (<br>వెంకటరమణారెడ్డి ) | హోలుకల్లు ళోభారాణి (<br>పెంకటరమణారెడ్డి )  | 2.2400                  | విక్రయం               |
|                      | 432-A               | 4.4800                   | 0.0000                              | 4.4800                                | పట్టా               | 8.78               | మాగాణి 1               | కె.సి.సి                     | 4.4800                              | 1093                    | వి కె నాగరాజు ( నారాయణ స్వామి             | ) వి కె నాగరాజు ( నారాయణ స్వామి )          | 1.1000                  | విక్రయం               |
| Adanga               | After Cl            | nanges                   |                                     |                                       |                     |                    |                        |                              |                                     |                         |                                           |                                            |                         |                       |
| వరుస<br>సంఖ్య<br>(1) | సర్వే నెం.<br>(2)   | పూర్తి విస్తీర్ణం<br>(3) | సాగుకు పనికి రాని<br>విస్తీర్ణం (4) | సాగుకు పనికి వచ్చు<br>విస్తీర్ణం(5)   | ధూమి స్వభావం<br>(6) | స్తు(రూ.)<br>(7) ి | భూమి జ<br>ఎవరణ(8)      | లాధారము<br>(9)               | ఆయకట్టు<br>ఎస్తీర్ణం(10)            | ఖాతా పట్ట<br>సెంబరు(11) | ్హాదారు పేరు (తండ్రి/భర్త పేరు)(12)       | అసుభవ దారు ఏరు (తండ్రి/భర్త ఏరు)(13        | లనుభవ<br>ఎస్తీర్ణం(14)  | అనుభవ స్వభావం<br>(15) |

| సంఖ్య<br>(1) | (2)   | (3)    | <b>ఎిస్తర్ణం (4)</b> | విస్తీర్ణం(5) | (6)   | (7)  | వివరణ(8) | (9)      | విస్తీర్ణం(10) | సెంబరు(11) | పెట్టాదారు పెరు (తెంద్ర/భర్త పెరు)(12)              | ಅನುಭವ ದಾರು ವರು (ತಂದ್ರ/ಭರ್ತ ವರು)(13)                 | విస్తీర్ణం(14) | (15)    |
|--------------|-------|--------|----------------------|---------------|-------|------|----------|----------|----------------|------------|-----------------------------------------------------|-----------------------------------------------------|----------------|---------|
|              | 432-A | 4.4800 | 0.0000               | 4.4800        | పట్టా | 8.78 | మాగాణి 1 | కె.సి.సి | 4.4800         | 639        | పాలుగుళ్ల శోభారాణి ( పాలుగుళ్ల<br>పెంకటరమణ రెడ్డి ) | ವಾಲುಗುಳ್ಲ ಕೆಭಾರಾಣಿ ( ವಾಲುಗುಳ್ಲ<br>ವಿಂಕಟರಮಣ ರಾಜ್ಜಿ ) | 2.2400         | విక్రయం |
|              | 432-A | 4.4800 | 0.0000               | 4.4800        | పట్టా | 8.78 | మాగాణి 1 | కె.సి.సి | 4.4800         | 1093       | వి కె నాగరాజు ( నారాయణ స్వామి )                     | వి కె నాగరాజు ( నారాయణ స్వామి )                     | 1.1000         | విక్రయం |
|              | 432-A | 4.4800 | 0.0000               | 4.4800        | పట్టా | 8.78 | మాగాణి 1 | కె.సి.సి | 4.4800         | 209        | కె పెద్ద మద్దిలేటి ( పెద్ద మద్దిలేటి )              | కె పెద్ద మద్దిలేటి ( పెద్ద మద్దిలేటి )              | 1.1400         | విక్రయం |

Designed & Developed by : National Informatics Centre, Vijayawada, A.P. Disclaimer : Content on this website is published and managed by CCLA, Vijayawada.

| సర్వె నెం: | పూర్తి విస్తిర్ధం   | :                                      | సాగుకు                         | పనికి రాని విస్తి     | do :                  |                                     | సాగుకు పనికి వచ్చు      | ) ခ်ီဒီနိုင် :                        | భూమి స్వభా  | ວ່ວັນ:                              | శిస్తు (ర    | (JP.):                                | భూమి వివరణ :                          | జలార       | ారము : | ఆయకట్టు : |
|------------|---------------------|----------------------------------------|--------------------------------|-----------------------|-----------------------|-------------------------------------|-------------------------|---------------------------------------|-------------|-------------------------------------|--------------|---------------------------------------|---------------------------------------|------------|--------|-----------|
| 432-A      | 4.4800              |                                        |                                | 0.0000                |                       |                                     | 4.4800                  |                                       | పట్టా       |                                     | 8.7          | 8                                     | ಮಾಗಾಣಿ 1                              | ŝ.         | సి.సి  | 4.480     |
|            |                     |                                        |                                |                       |                       |                                     |                         | మార్పు చేసిన పిదప సర్వే నెంబర్        | వివరములు    |                                     |              |                                       |                                       |            |        |           |
| <u>2-A</u> | 4.4800              |                                        | 0.0                            | 0000                  |                       |                                     | 4.4800                  |                                       | పట్టా       | ~                                   | 8.78         |                                       | మాగాణి 🗸                              | ె.సి       | సి 🗸   | 4.4800    |
|            |                     |                                        |                                |                       |                       |                                     |                         | సర్వే సెంబర్ అడంగల్ వివ               | రములు       |                                     |              |                                       |                                       |            |        |           |
|            |                     | పట్టాదారు                              | పరు                            | Khata No              | Name                  | Father Name                         | Pattadar Extent         | పట్టాదారుకి ఎలా సంక్రమించింది<br>(19) | Khata No    | Name                                | Father Name  | Pattadar Extent                       | పట్టాదారుకి ఎలా సంక్రమించింది<br>(19) | Add Remove |        |           |
|            | రోల                 | ుకల్లు శోభారాణ                         | ซ-639 🗸                        | 639                   | పోలుకల్లు<br>శోభారాణి | పెంకటరమణార్కె                       | 2.2400                  | కొనుగోలు                              | 639         | పాలుగుళ్ల కో                        | పాలుగుళ్ల వె | 2.2400                                | అనువంశికము 🗸                          | Add Remove | •      |           |
|            |                     |                                        |                                |                       |                       |                                     |                         | UnFreeze Pattada                      | r<br>1)(2)) |                                     |              |                                       |                                       |            |        |           |
|            | పట్టాడ              | •tb                                    |                                |                       |                       |                                     |                         | 0.000000000000000                     |             |                                     |              |                                       |                                       |            |        |           |
|            | ఖాల<br>సెంబల<br>(15 | అనుభవదార<br>పరు<br>ప <sup>1</sup> (16) | ం (ఈండ్ర/భర్త<br>పరు)'<br>(17) | విస్తీర్ణం" E<br>(18) | njoyment<br>Nature    | ్త పెట్టాదారు<br>లా సెంబరు'<br>(15) | Enjoyment Type*<br>(19) | కొత్త అనుభవదారు పేరు"<br>(16)         |             | ( <b>ఉండ్రి/భర్త పేరు)"</b><br>(17) |              | కొత్త విస్తీర్ణం <sup>•</sup><br>(18) | Enjoyment Nature                      | Add Remov  | •      |           |
|            | 639                 | పోలుకల్లు<br>శోభారాణి                  | పెంకటరమణారెర్గ                 | ອູ 2.2400 ລ           | క్రయం 639             |                                     | lwner 🗸                 | పాలుగుళ్ల శోభారాణి                    | పాలుగు      | ళ్ల వెంకటరమణ                        | ວັຊີ 2.2400  |                                       | విక్రయం 🗸                             | Add Remove |        |           |
|            |                     |                                        |                                |                       |                       |                                     |                         | Unfreeze Occupan                      | ts          |                                     |              |                                       |                                       |            |        |           |
|            | • A                 | ccept Remark                           | s : Approved                   |                       | Up                    | load Document                       | Choose File             | No file chosen                        |             |                                     |              |                                       |                                       |            |        |           |
|            |                     | ccept Remark                           | s : Approved                   |                       | O                     | soad Document                       | Choose File             | Approve Now                           |             |                                     |              |                                       |                                       |            |        |           |

Click on the "Approve" radio button, Enter Remarks & approve the application with the Biometric & DSK

Record will be updated in webland....!

Case-2 : If Rejected

| me Adn          | ninistra | tion     | <ul> <li>Ma</li> </ul> | sters            | Land Holdings     | Mutations & Co  | orrections    | •           | PPB & I  | Meeseva 🕨      | BBC                    | • s       | ection 22 | 2-A     | Reports        |
|-----------------|----------|----------|------------------------|------------------|-------------------|-----------------|---------------|-------------|----------|----------------|------------------------|-----------|-----------|---------|----------------|
| ి: నంద్యాల      | -NAN     | DYAL     | (26)                   |                  |                   | W               | ebland Versio | 1 2.0       |          |                |                        |           | చ         | ుండలం   | ము: నందికోటు   |
|                 |          |          |                        |                  |                   | Mutati          | on for Cor    | rections    |          |                |                        |           |           |         |                |
|                 |          |          |                        |                  |                   |                 |               |             |          |                |                        |           |           |         |                |
|                 | -        | దరఖాస్తు |                        | Conerste Form    |                   | Forward To      | Form VIII     | Form VIII   | ( ym     | Mro            | Vro                    | Tahsildar | Tahsildar | Rdo     | Pdo            |
| దరఖాస్తుసంఖ్య   | పరు      | సర్వ     | దరఖాస్తుతేది           | VIII             | Enter Remarks     | VRO/Tahsildar   | Generated     | Period      | Remarks  | Recommendation | Rejection              | Rejection | Rejection | Remarks | Recommendation |
|                 |          | నంటం     |                        |                  |                   |                 | Date          | Expiry Date |          |                | Reason                 | Remarks   | Reason    |         |                |
| 01 C01210825627 | P9817761 | 432-0    | 24/09/2021             | Print Form \/III | For Field Enguing | Econyard To Vro | 07/05/2022    | 22/05/202   | May be   | Rejected       | Claiming<br>Government |           |           |         |                |
|                 |          | 102 11   |                        | FintFont-viii    | For Field Enquiry | Forward to vio  | 0.,00,2022    |             | Rejected |                | Land                   |           |           |         |                |
|                 |          |          |                        |                  | к.                |                 | i.            |             |          |                |                        |           |           | 3       |                |
|                 |          |          |                        |                  |                   |                 |               |             |          |                |                        |           |           |         |                |
|                 |          |          |                        |                  |                   |                 |               |             |          |                |                        |           |           |         |                |
|                 |          |          |                        |                  |                   |                 |               |             |          |                |                        |           |           |         |                |

Based upon the field enquiry, If VRO recommended *for Rejection* of the Application then,

Tahsildar Enters his remarks and shall Confirm the Rejected reason, selected by the VRO & finally click on the **"Reject"** Button.

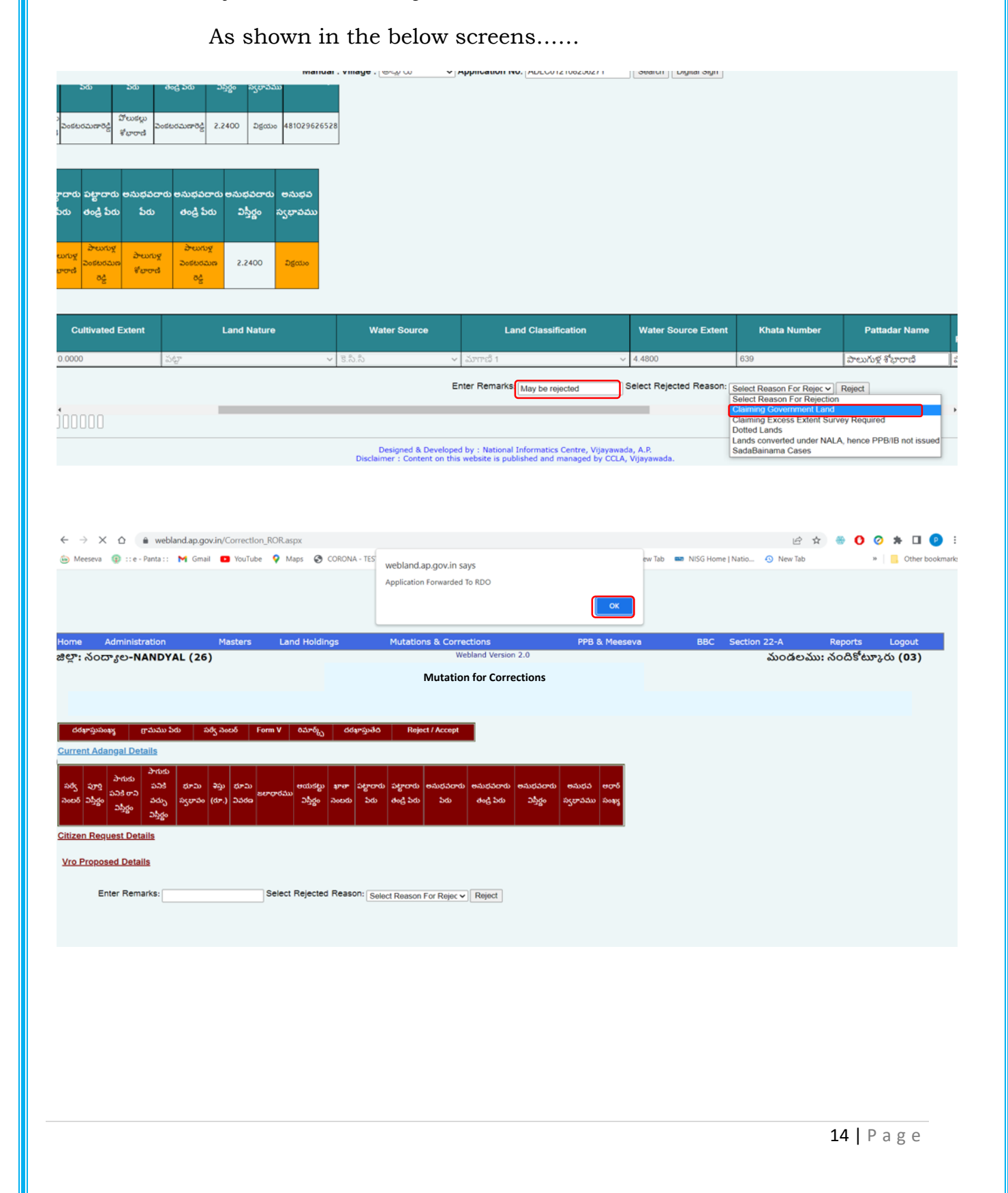

# **RDO login :**

After login to the SC/RDO login click on the "Mutation for Corrections" Hyper link to the list of the Applications Submitted by the Tahsildars

|           |                          | )      |                      | భూచి              | ං<br>පර ග       | ంద్రపణి చి<br>లెవెనూ<br>గార్డుల | ి చివర              | າລາງເ          | ວວ            | Ý               | WEBL        | AN      | 1 2.0  |
|-----------|--------------------------|--------|----------------------|-------------------|-----------------|---------------------------------|---------------------|----------------|---------------|-----------------|-------------|---------|--------|
| Home      | Administration           |        | Masters 🕨            | Land Holdings     | Mutations       | & Corrections                   | PPB & 1             | Meeseva 🕨      | BBC 🕨         | Section 22-A    | Report      | 5       | Logout |
| జిల్లా: న | ಂದ್ಯಾಲ <b>-NANDYA</b>    | L (26) |                      |                   |                 | Webland Version                 | 2.0                 |                |               | మండల            | ము: All Mai | ıdals ( | 99)    |
|           | Mutation & Title Deed Cu | im PPB | Water Tax Data Entry | Water Tax Reports | Dispute Reports | Revenue Reports                 | Statistical Reports | E-Crop Booking | Aadhaar & RSR | Mutation + ePPB | LC/MB/SB    |         |        |
|           | Downloads & Greaters     | TIMS   | CCRC Reports         |                   |                 |                                 |                     |                |               |                 |             |         |        |

Click on the Application No to view the application details

|     |                |                 |                             |              |                        | భూం               | 00  | తాల<br>రికార                | సిదేశ్ (<br>కెవెనూ<br>స్ట్రాల            | సభుత్య<br>క్రాహిల్ల<br>చిర                   | <mark>మా</mark><br>చర | າລົງ                  | ອວ                            |                                   |                                  | ¢              | WEBLA<br>Ver          | ND<br>sion 2.0 |
|-----|----------------|-----------------|-----------------------------|--------------|------------------------|-------------------|-----|-----------------------------|------------------------------------------|----------------------------------------------|-----------------------|-----------------------|-------------------------------|-----------------------------------|----------------------------------|----------------|-----------------------|----------------|
| Hor | me Adm         | ninistrat       | tion                        | • Ma         | asters 🕨               | Land Holdings     |     | Mutations & Co              | prrections                               | •                                            | PPB & I               | Meeseva 🕨 🕨           | BBC                           | • 5                               | ection 22-                       | A I            | Reports               | Logout         |
|     |                |                 |                             |              |                        |                   |     | Mutatio                     | on for Corr                              | ections                                      |                       |                       |                               |                                   |                                  |                |                       |                |
|     | దరఖాస్తుసంఖ్య  | గ్రామము<br>పేరు | దరఖాస్తు<br>సర్వే<br>సెంబర్ | దరఖాస్తుతేది | Generate Form-<br>VIII | Enter Remai       | rks | Forward To<br>VRO/Tahsildar | Form VIII<br>Notice<br>Generated<br>Date | Form VIII<br>Notice<br>Period<br>Expiry Date | Vro<br>Remarks        | Vro<br>Recommendation | Vro<br>Rejection<br>Reason    | Tahsildar<br>Rejection<br>Remarks | Tahsildar<br>Rejection<br>Reason | Rdo<br>Remarks | Rdo<br>Recommendation |                |
| ADI | _C012108256271 | ouro            | 432-A                       | 24/09/202    | Print Form-VIII        | For Field Enquiry |     | Forward To Vro              | 07/05/2022                               | 22/05/2022                                   | May be<br>Rejected    | Rejected              | Claiming<br>Governmen<br>Land | May be<br>rejected                | Claiming<br>Government<br>Land   |                |                       |                |

SC/RDO shall thoroughly verify the Recommendations of VRO & Tahsildar

 If SC/RDO wants to Rejects, the Application, then select the "Recommendation" from the Drop down and enter the Remarks And click on the "Submit" button

| విస్తీర్ణం నెంబ           | య పేరు                                                             | పరు                                          | බ්රා ඒ                        | ండ్రి పేరు 🛛 🔾                  | స్తీర్ణం స్వభావవ        | ώ.<br>                     |                            |                                                                  |                                                                                                    |                                                                                                    |                                                                                                 |
|---------------------------|--------------------------------------------------------------------|----------------------------------------------|-------------------------------|---------------------------------|-------------------------|----------------------------|----------------------------|------------------------------------------------------------------|----------------------------------------------------------------------------------------------------|----------------------------------------------------------------------------------------------------|-------------------------------------------------------------------------------------------------|
| 4.4800 639                | పోలుకల్లు<br>శోభారాణి                                              | పింకటరమణారెడ్డి<br>శ                         | ೆಲುಕಲ್ಲು<br>ವಿಂಕಟ<br>ಸೆಭಾರಾಣಿ | ురమణారెడ్డి 2.2                 | 2400 බ්දුරාග            | 48102962652                | 8                          |                                                                  |                                                                                                    |                                                                                                    |                                                                                                 |
|                           |                                                                    |                                              |                               |                                 |                         |                            |                            |                                                                  |                                                                                                    |                                                                                                    |                                                                                                 |
| యకల్టు :<br>విస్తీర్ణం నె | ఖాతా పట్టా<br>రెంటరు పే                                            | దారు పట్టాదారు<br>రు తండ్రి పేరు             | అనుభవదారు<br>పేరు             | అనుభవదారు<br>తండ్రి పేరు        | అనుభవదారు<br>విస్తీర్ణం | అనుభవ<br>స్వభావము          |                            |                                                                  |                                                                                                    |                                                                                                    |                                                                                                 |
| 4.4800 6                  | 39 <mark>పాల</mark><br>శోభా                                        | రుగుళ్ల<br>చాణి<br>రాణి                      | పాలుగుళ్ల<br>శోభారాణి         | పాలుగుళ్ల<br>పెంకటరమణ<br>రెడ్డి | 2.2400                  | విక్రయం                    |                            |                                                                  |                                                                                                    |                                                                                                    |                                                                                                 |
| Itivated E                | Extent                                                             | Cultivated E                                 | xtent                         |                                 |                         |                            |                            |                                                                  |                                                                                                    | Khata Number                                                                                                    |                                                                                                 |
|                           |                                                                    |                                              |                               |                                 | Land Nature             |                            | Water Source               | Land Classification                                              | water Source Extent                                                                                              |                                                                                                    | P                                                                                               |
|                           | 0                                                                  | 0.0000                                       | <u>م</u>                      | ¢jr                             | Land Nature             | ~                          | Water Source<br>కె.సి.సి 🗸 | Land Classification<br>ಮಗಾಜೆ 1<br>Recommend <mark>(Reject</mark> | Valer Source Extent  4.4800  Remarks May be Rejected                                                             | 639                                                                                                    | పాలు                                                                                            |
|                           | 0                                                                  | .0000                                        | <u>1</u>                      | \$ <u>7</u>                     |                         | ~                          | Water Source<br>ຮື.ຄື.ຄື   | Land Classification<br>ਨੁੱਖਾਸਾਨੀ 1<br>Recommend <u>(Reject</u>   | Valer Source Extent  4.4800  Remarks May be Rejected                                                             | 639                                                                                                    | ిపాలు                                                                                           |
| → ×                       | 0                                                                  | voooo                                        | s<br>vin/Correctio            | থু<br>গ_RORaspx                 |                         | ~                          | Water Source<br>ছ.సి.సి 🗸  | Land Classification                                              | Valer Source Extent                                                                                              | 639                                                                                                    | <u>බා</u><br>මා<br>වා<br>ව<br>ම<br>ම                                                            |
| → ×<br>Meeseva            | 0<br>0<br>0<br>0<br>0<br>0<br>0<br>0<br>0<br>0<br>0<br>0<br>0<br>0 | :.0000<br>) webland.ap.go<br>anta :: Mi Gmai | vin/CorrectId                 | tgr<br>n_ROR.aspx<br>e ♥ Maps   | CORONA -                | TES webland.<br>Applicatio | Water Source<br>উ.సి.సి 🗸  | Land Classification                                              | Valer Source Extent <ul> <li>4.4800</li> <li>Remarks May be Rejected</li> </ul> <li>Remarks May be Rejected</li> | 639<br>Submit                                                                                                    | عترین<br>عترین<br>عرفی<br>عنوان<br>عرفی<br>عرفی<br>عرفی<br>عرفی<br>عرفی<br>عرفی<br>عرفی<br>عرفی |
| → X<br>Meeseva            | 0<br>0<br>(2) ::e-Pi                                               | i webland.ap.go                              | vin/CorrectIo                 | ty<br>n_ROR.aspx<br>e ♀ Maps    | CORONA -                | TES webland.<br>Applicatio | B.원.원 ~ ~                  | Land Classification                                              | Valer Source Extent  4.4800 Remarks May be Rejected G Home   Natio_ ③ New Tab                                    | 639<br>Submit<br>Submit Submit Submit Submit Submit Submit Submit Submit Submit Submit Submit Submit Submit Submi | े जेल्या<br>• • • • • • • • • • • • • • • • • • •                                               |

# Tahsildar login:

If the SC/RDO recommended to reject the application then, the Tahsildar can reject the Application as shown in the below screens.

Tahsilar shall enter the Remarks and Click on the "Reject" button

|                                                                                                    |                                                                                                    | <mark>ఆంద్రప్రదేశ్</mark> త<br>రౌవెమా                                                                                                    | <mark>సభుత్వము</mark><br>గ్రాశాఖ                                                                               |                                                                             |                                                                                                    |
|----------------------------------------------------------------------------------------------------|----------------------------------------------------------------------------------------------------|----------------------------------------------------------------------------------------------------|----------------------------------------------------------------------------------------------------|-----------------------------------------------------------------------------|----------------------------------------------------------------------------------------------------|
|                                                                                                    | భూమి                                                                                                    | రికార్డుల                                                                                                    | ්                                                                                                    | ນຍັນ                                                                        | WEBLAND<br>Version 2.0                                                                                                    |
| Administration  Masters                                                                                                    | Land Holdings                                                                                                    | Mutations & Corrections                                                                                                    | PPB & Meeseva                                                                                                  | BBC Section                                                                 | n 22-A 🕨 Reports 🕨 Logo                                                                                                    |
| ನಂದ್ಯಾಲ-NANDYAL (26)                                                                                                    |                                                                                                    | webland version                                                                                                    |                                                                                                    |                                                                             | ఎండలము: నెందక్టూర్లరు (03)                                                                                                    |
|                                                                                                    |                                                                                                    | Mutation for Corre                                                                                                    | ections                                                                                                    |                                                                             |                                                                                                    |
|                                                                                                    | Mandal : Village : [ හොත                                                                                                    | So → Application No:                                                                                                    | ADLC012108256271 Sea                                                                                           | arch Digital Sign                                                           |                                                                                                    |
| ్రామ్రుసంఖ్య గ్రామము దరఖాస్తు<br>సర్వ దరఖాస్తుతేది Generate Fo<br>నెంటర్ VIII                                                                                                    | rm-<br>Enter Remarks                                                                                                    | Forward To Notice<br>VRO/Tahsildar Generated<br>Date                                                                                                    | Notice Vro Vrc<br>Period Remarks Recomme<br>Expiry Date                                                        | Nro Tahsildar Tah<br>Rejection Rejection Reje<br>ndation Reason Remarks Rea | sildar Rdo Rdo<br>ction Remarks Recommendation                                                                                                    |
| 2108256271 992かひ 432-A 24/09/2021 Print Form-1                                                                                                    | /III For Field Enquiry                                                                                                    | Forward To Vro                                                                                                    | 22/05/2022 May be<br>Rejected Rejected                                                                         | Claiming<br>Government<br>Land May be<br>rejected Land                      | ng May be<br>nment Rejected Rejected                                                                                                    |
| రా.) వివరణ విస్తర్థం సెంబరు పెరు పెరు                                                                                                    | పెరు తెండ్రి పెరు                                                                                                    | నిస్తర్థం స్వభావము                                                                                                    |                                                                                                    |                                                                             |                                                                                                    |
| 78 వూగాణి 5.సి.సి 4.4800 639 రోటుకట్టు పెంకటరమణా<br>1                                                                                                    | రెడ్డి హాలుకల్లు<br>శోభారాణి పెంకటరమణారెడ్డి ;                                                                              | 2.2400 విక్రయం 481029626528                                                                                                    |                                                                                                    |                                                                             |                                                                                                    |
| భూమి<br>అయకట్టు ఖాతా పట్టాదారు పట్టా<br>వివరణ విస్తీర్థం సెంబరు పేరు తండ్రి                                                                                                    | దారు అనుభవదారు అనుభవదా<br>5 పేరు పేరు తండ్రి పేరు                                                                           | రు అనుభవదారు అనుభవ<br>ఎస్తీర్ణం స్వభావము                                                                                                    |                                                                                                    |                                                                             |                                                                                                    |
| ಮ್ <i>ಗಾ</i> ಣಿ<br>1 ಕ.ಸಿ.ನಿ 4.4800 639 ಕೆಲುಗುಳ್ಳ ವಿಂಕ್ಷ<br>ಕೆಲಾರಣಿ ನ                                                                                                    | ంగుళ్ల పాలుగుళ్ల<br>పాలుగుళ్ల పాలుగుళ్ల<br>వెందుణ శోభారాణి రెడ్డి                                                           | 2.2400 <u>D</u> gawo                                                                                                    |                                                                                                    |                                                                             |                                                                                                    |
| xtent Un Cultivated Extent Cultiva                                                                                                    | ited Extent                                                                                                    | Land Nature                                                                                                    | Water Source                                                                                                   | Land Classification                                                         | Water Source Extent                                                                                                    |
| 4.4800 0.0000                                                                                                    | పట్టా                                                                                                    | ~                                                                                                    | కె.సి.సి 🗸                                                                                                    | మాగాణి 1                                                                    | <ul><li>✓ 4.4800</li><li>639</li></ul>                                                                                                    |
| 000                                                                                                    |                                                                                                    |                                                                                                    |                                                                                                    | Enter R                                                                     | emarks: Rejected                                                                                                    |
|                                                                                                    | aspx                                                                                                    |                                                                                                    |                                                                                                    |                                                                             |                                                                                                    |
| X 🛆 🔒 webland.ap.gov.in/Correction_ROR.                                                                                                    | Maps CORONA - TES                                                                                                    |                                                                                                    |                                                                                                    | ew Tab 🚥 NISG Home I Natio                                                  | <ul> <li></li></ul>                                                                                                    |
| X 🛆 🔒 webland.ap.gov.in/Correction_ROR.                                                                                                    | Maps 📀 CORONA - TES We                                                                                                    | bland.ap.gov.in says<br>alication is rejected                                                                                                    | OK                                                                                                    | ew Tab 🛛 📾 NISG Home   Natio                                                | <ul> <li>☆ ◆ ● ○ ◆ ▲ □</li> <li>New Tab</li> <li>&gt; ○ Other</li> </ul>                                                                                                    |
| X 🗅 🔒 webland.ap.gov.in/Correction_ROR.<br>eva 🕼 ::e - Panta :: M Gmail 🖸 YouTube 💡<br>Administration Masters L                                                                                                    | Maps S CORONA - TES we<br>App<br>and Holdings M                                                                             | bland.ap.gov.in says<br>blication is rejected<br>utations & Corrections                                                                                                    | OK<br>PPB & Meesev                                                                                             | ew Tab 🗰 NISG Home   Natio<br>BBC Section                                   | <ul> <li>A Beports</li> <li>22-A</li> <li>Reports</li> <li>Legout</li> </ul>                                                                                                    |
| X ۵   webland.ap.gov.in/Correction_ROR  weva   reva  Correction_ROR  M Gmail  YouTube  Administration  Masters L  Socrage-NANDYAL (26)                                                                                                    | Maps 📀 CORONA - TES we App                                                                                                  | bland.ap.gov.in says<br>blication is rejected<br>utations & Corrections<br>Webland Version                                                                                                    | PPB & Meesev<br>2.0                                                                                            | ew Tab 📼 NISG Home   Natio                                                  | <ul> <li>         ・ ・ ・ ・ ・ ・ ・ ・ ・ ・ ・ ・ ・ ・ ・</li></ul>                                                                                                    |
| X û                                                                                                    | Maps 📀 CORONA - TES we                                                                                                    | bland.ap.gov.in says<br>ilication is rejected<br>utations & Corrections<br>Webland Version<br>Mutation for Correc                                                                                                    | PPB & Meesev<br>2.0<br>ections                                                                                 | ew Tab 🚥 NISG Home   Natio<br>ra BBC Section                                | <ul> <li>సి New Tab</li> <li>New Tab</li> <li>New Tab</li> <li>Other</li> <li>Other</li> <li>Other</li> <li>Other</li> </ul>                                                                                                    |
| X D  webland.ap.gov.in/Correction_ROR.<br>weva  Courter Panta :: M Gmail  YouTube  Administration Masters L<br>Soccriget-NANDYAL (26)                                                                                                    | Maps Tes We                                                                                                    | bland.ap.gov.in says<br>dication is rejected<br>utations & Corrections<br>Webland Version<br>Mutation for Correct<br>Application No: [/                                                                                                    | PPB & Meesev<br>2.0<br>ections<br>ADLC012108256271 See                                                         | reh   Digital Sign                                                          | టి 🖈 🔮 <b>0</b> 2 🗴 🖬<br>ని New Tab » 📄 Other<br>22-A Reports Legout<br>మండలము: నందికోటూర్లరు (03)                                                                                                    |
| × ద                                                                                                    | Maps Test We<br>Apy<br>and Holdings M<br>Mandal : Village : (هويت<br>متاري درمينام                                          | bland.ap.gov.in says<br>blication is rejected<br>utations & Corrections<br>Webland Version<br>Mutation for Correc<br>Application No: 7<br>Reject / Accept                                                                                                    | PPB & Meeser<br>2.0<br>ections<br>ADLC012108256271 Sec                                                         | ew Tab Risg Home   Natio                                                    | టి 🖈 🔮 <b>0</b> ⊘ 🐅 🖬<br>ా New Tab <sup>№</sup> 🔒 Other<br>22-A Reports Legout<br>మండలము: నందికోటూనరు (03)                                                                                                    |
| <ul> <li>۲</li> <li>۲</li></ul>                                                                                                    | Maps 🐼 CORONA - TES we<br>Apr<br>and Holdings M<br>Mandal : Village : అల్లార<br>ంపూర్య దరభాపుతం                             | bland.ap.gov.in says<br>blication is rejected<br>utations & Corrections<br>Webland Version<br>Mutation for Correct<br>Application No: [/<br>Reject / Accept                                                                                                    | PPB & Meesev<br>2.0<br>ections<br>ADLC012108256271 See                                                         | re Tab NISG Home   Natio                                                    | <ul> <li>స్ శ్లంగక Logout</li> <li>22-A Reports Logout</li> <li>మండలము: నందికోటూర్గరు (03)</li> </ul>                                                                                                    |
| X     Image: Webland.ap.gov.in/Correction_ROR.       eva     Image: Image: I | Maps 		 CORONA - TES We<br>Apr<br>and Holdings M<br>Mandal : Village : అల్రూర<br>ంమాశ్వ్వ దరఖాప్రువర<br>ంమాశ్వ్వ దరఖాప్రువర | bland.ap.gov.in says<br>slication is rejected<br>utations & Corrections<br>Webland Version<br>Mutation for Corrections<br>Mutation for Corrections<br>Mutation No: [/<br>Reject / Accept<br>وصف مغيرة محمد معليه مغيرة محمد<br>و عليه معليه معليه معليه معليه محمد معليه معليه محمد معليه معليه معلي<br>معليه معليه معليه معليه معليه معليه معليه معليه معليه معليه معليه معليه معليه معليه معليه معليه معليه معليه معليه معليه معليه معليه معليه معليه معليه معليه معليه معليه معليه معليه معليه معليه معليه معليه معليه معليه معليه معليه معليه معليه معليه معليه معليه معليه معليه معليه معليه معليه معليه معلي<br>معليه معليه معليه معليه معليه معليه معليه معليه معليه معليه معليه معليه معليه معليه معليه معليه معليه معليه معلي<br>معليه معليه معليه معليه معليه معليه معليه معليه معليه معليه معليه معليه معليه معليه معليه معليه معليه معليه معلي<br>معليه | ۲<br>۲<br>۲<br>۲<br>۲<br>۲<br>۲<br>۲<br>۲<br>۲<br>۲<br>۲<br>۲<br>۲<br>۲<br>۲<br>۲<br>۲<br>۲                    | reh Digital Sign                                                            | <ul> <li>☆ ◆ ● ○ ◇ ★ □</li> <li>◇ New Tab</li> <li>&gt; ● Other</li> <li>22-A Reports Legout</li> <li>300 Gev Aw: 太の品皆もいたび (03)</li> </ul>                                                                                                    |
| ★ ①       ● webland.ap.gov.in/Correction_ROR.         eva       ● ::e-Panta::       M Gmail       ● YouTube       ●         Administration       Masters       L         jocorgeo-NANDYAL (26)         autoes       ○ (or 1)       >odg accol       Form V         Adappal Details       ○ 3/55       dr-20       acrord2         jocorgeo-NANDYAL (26)       ○ 3/55       or 20       jocorgeo-Nandy (or 20)                                                                                                    | Maps 🐼 CORONA - TES we<br>App<br>and Holdings M<br>Mandal : Village : అల్లూర<br>రమార్క్స దరఖాప్రుతం                         | bland.ap.gov.in says<br>alication is rejected<br>utations & Corrections<br>Webland Version<br>Mutation for Corrections<br>Application No: [7]<br>Reject / Accept<br>و مینوغاتش فینوغاتش<br>مراجع کمن مینوغانش                                                                                                    | రు<br>PPB & Meeser<br>2.0<br>ections<br>ADLC012108256271 Sec<br>అమధవరారు అమధవ ఆధార<br>ఎస్టీర్రం ప్వరావము సంఖ్య | rch Digital Sign                                                            | <ul> <li>స్ శాంత్రి శాంత్రి శాంత్</li></ul> |

Application Rejected Successfully...!

If the SC/RDO recommended to **Approve**, **the** application then, the Tahsildar Shall **Approve** the Application as shown in the below screens.

|                  |                 |                             |              |                    |                           | Mutation for                | Correctio                                   | ns                                                 |                  |                       |                                   |                                  |                   |                  |        |
|------------------|-----------------|-----------------------------|--------------|--------------------|---------------------------|-----------------------------|---------------------------------------------|----------------------------------------------------|------------------|-----------------------|-----------------------------------|----------------------------------|-------------------|------------------|--------|
| దరఖాస్తుసంఖ్య    | గ్రామము<br>ేంరు | దరఖాస్తు<br>సర్మే<br>నెంబర్ | దరఖాస్తుతేది | Generate Form-VIII | Enter Remarks             | Forward To<br>VRO/Tahsildar | Form<br>VIII<br>Notice<br>Generated<br>Date | Form<br>VIII<br>Notice<br>Period<br>Expiry<br>Date | Vro<br>Remarks   | Vro<br>Recommendation | Tahsildar<br>Rejection<br>Remarks | Tahsildar<br>Rejection<br>Reason | Rdo<br>Remarks    | Rdo<br>Recommend | lation |
| ADLC012108256271 | అల్లూరు         | 432-A                       | 24/09/2021   | Generate Form-VIII | Enquiry and submit report | Forward To Vro              | 06/05/2022                                  | 21/05/2022                                         | May be<br>Reject | Rejected              | As per<br>enquiry                 | Claiming<br>Government<br>Land   | May be<br>Approve | Approved         |        |
|                  |                 |                             |              |                    |                           | I                           | 1                                           | 1                                                  |                  |                       |                                   |                                  |                   |                  |        |
|                  |                 |                             |              |                    |                           |                             |                                             |                                                    |                  |                       |                                   |                                  |                   |                  |        |
|                  |                 |                             |              |                    |                           | Mutation for (              | Corrections                                 | 5                                                  |                  |                       |                                   |                                  |                   |                  |        |
|                  |                 |                             |              |                    |                           |                             |                                             |                                                    |                  |                       |                                   |                                  |                   |                  |        |
|                  |                 |                             |              |                    |                           |                             |                                             |                                                    |                  |                       |                                   |                                  |                   |                  |        |
|                  |                 |                             |              |                    |                           |                             |                                             |                                                    |                  |                       |                                   |                                  |                   |                  |        |
|                  |                 |                             |              |                    |                           |                             |                                             |                                                    |                  |                       |                                   |                                  |                   |                  |        |
|                  |                 |                             |              |                    |                           |                             |                                             |                                                    |                  |                       |                                   |                                  |                   |                  |        |

|   | Land Classification | Water Source Extent | Khata Number | Pattadar Name      | Pattadar                  | Occupant Name      | Occupant                  | Occupa |
|---|---------------------|---------------------|--------------|--------------------|---------------------------|--------------------|---------------------------|--------|
|   |                     | Water Oource Extern |              |                    | Father/Husband Name       |                    | Father/Husband Name       | occupa |
| ~ | మాగాణి 1 🗸 🗸        | 4.4800              | 639          | పాలుగుళ్ల శోభారాణి | పాలుగుళ్ల వెంకటరమణ రెడ్డి | పాలుగుళ్ల శోభారాణి | పాలుగుళ్ల వెంకటరమణ రెడ్డి | 2.2400 |
|   |                     | Final Approve       |              |                    |                           |                    |                           |        |

Then the below screen will be opened, here please enter the Proceedings no., and then click on the "Get details" button

| ನಂದ್ಯಾಲ-NANDYA | Master        | rs 🕨 Land Holdings    | Mutations & Co               | ebland Version 2.0 | PPB & Meeseva    | BBC      | Section 22-A<br>మండల | <ul> <li>Reports</li> <li>Lo</li> <li>ము: నందికోట్యూరు (03)</li> </ul> |
|----------------|---------------|-----------------------|------------------------------|--------------------|------------------|----------|----------------------|------------------------------------------------------------------------|
|                |               |                       | Mutatio                      | n for Corrections  |                  |          |                      |                                                                        |
|                | గ్రామము పేరు• | అల్లూరు(260300 ~      | సర్వే మరియు సబ్ డివిజన్ సెం• | 432-A              | ✓ G.o/Award No+  |          |                      | 1                                                                      |
|                | Changes Type+ | Mutation For ROR Am ~ | Application No.              | ADLC01210825(~     | Proceeding File+ | 371/2014 | Get Details          |                                                                        |
|                |               |                       |                              |                    |                  |          |                      |                                                                        |
|                |               |                       |                              |                    |                  |          |                      |                                                                        |
|                |               |                       |                              |                    |                  |          |                      |                                                                        |
|                |               |                       |                              |                    |                  |          |                      | 10                                                                     |

|                                      |                                                   |                         |                     |                                        |                        | సర్వే సెంబర్ అడంగల్ వివర                                               | ములు     |                          |              |                                     |                                       |     |       |
|--------------------------------------|---------------------------------------------------|-------------------------|---------------------|----------------------------------------|------------------------|------------------------------------------------------------------------|----------|--------------------------|--------------|-------------------------------------|---------------------------------------|-----|-------|
|                                      | పట్టాచారు పేరు                                    | Khata N                 | o Name              | Father Name                            | e Pattadar Extent      | పట్దాదారుకి ఎలా సంక్రమించింది<br>(19)                                  | Khata No | Name                     | Father Name  | Pattadar Extent                     | ఫట్దాదారుకి ఎలా సంక్రమించింది<br>(19) | Add | Remov |
| పోలుకల                               | ಬ್ಲ ತ್ ಭಾರಾಣಿ-639 🗸 🗸                             | ✓ 639                   |                     | పెంకటరమణార                             | <u>ዽ</u> 2.2400        | కొనుగోలు                                                               | 639      | పాలుగుళ్ల శో             | పాలుగుళ్ల వె | 2.2400                              | అనువంశికము 🗸                          | Add | Remov |
|                                      |                                                   |                         |                     |                                        |                        | UnFreeze Pattadar<br>అనుభవదారు వివరము                                  | లు       |                          |              |                                     |                                       |     |       |
| పట్టాదారు<br>ఖాతా                    | అనుభవదారు (తండ్రి/భర్త<br>పరు' పరు)               | <u> ටත්දුලං</u><br>(10) | Enjoyment           | కొత్త పట్టాదారు<br>ఖాతా సెంబరు         | Enjoyment Type         | UnFreeze Pattadar<br>అనుభవదారు వివరము<br>కొత్త అనుభవదారు పెరు          | ]<br>ຍນ  | తండ్రి/భర్త పెరు)        |              | కొత్త నిస్తీర్ణం <b>"</b><br>''గాలు | Enjoyment Nature                      | Add | Remov |
| పట్టాదారు<br>ఖాతా<br>నెంబరు"<br>(15) | అసుభవచారు (ఈండ్రి/భర్త<br>పేరు పేరు)<br>(16) (17) | ఎస్తీర్ణం<br>(18)       | Enjoyment<br>Nature | కొత్త పట్టాదారు<br>ఖాతా సెంబరు<br>(15) | Enjoyment Type<br>(19) | UnFreeze Pattadar<br>అనుభవదారు వివరము<br>కొత్తి అమిరవదారు పెరు<br>(16) | ຍ<br>ຍ   | తండ్రి/భర్త పరు)<br>(17) |              | కొత్త నిస్తీర్ణం"<br>(18)           | Enjoymont Nature                      | Add | Remov |

## Click on the "Preview" button

| లా: నం                          | မောင်ဆိုန် ဦးဆိုမ်နီးသာ<br>ငံသင်္သား စာဆု<br>သို့သာသာ ဝင်ငာတ္တ်ပုံ ခံခံတ်သားသာ<br>နား Acorgie-NANDYAL (26) Weblard Version 2.0 မိမာမ်မောင် သို့<br>Weblard Version 2.0 မိမာမ်မောင် သို့ ကိမ္မာမ်မောင် သို့လိုက်မောင် သို့လိုက်မှု ကို လိုက်မှု ကို ကို ကို ကို ကို |                                    |                                    |                                       |                     |                    |                       |                   |            |                           |                   |                                          |                                           |                                                                                    | rsion 2.0               |                       |
|---------------------------------|----------------------------------------------------------------------------------------------------|------------------------------------|------------------------------------|---------------------------------------|---------------------|--------------------|-----------------------|-------------------|------------|---------------------------|-------------------|------------------------------------------|-------------------------------------------|------------------------------------------------------------------------------------|-------------------------|-----------------------|
| Adangal                         | Before                                                                                                    | Changes                            |                                    |                                       |                     |                    |                       |                   |            |                           |                   |                                          |                                           |                                                                                    |                         |                       |
| వరుస<br>సంఖ్య<br>(1)            | సర్వే నెం.<br>(2)                                                                                                    | పూర్తి విస్తీర్ణం<br>(3)           | సాగుకు పనికి రాని విస్తీర్ణ<br>(4) | ం సాగుకు పనికి వచ్చు<br>విస్తీర్ణం(5) | భూమి స్వశ<br>(6)    | భాపం శిస్తు(<br>(7 | (రూ.) భూ:<br>7) వివరణ | మి జలాధా<br>ఎ) (9 | ారము<br>Э) | ఆయకట్టు<br>విస్తీర్ణం(10) | ఖ<br>నెంబ         | ాతా<br>రు(11)                            | పట్టాదారు పేరు (తండ్రి/భర్త పేరు)(12      | ) అనుభవ దారు పేరు (తండ్రి/భర్త పేరు)<br>(13)                                       | అనుభవ<br>విస్తీర్ణం(14) | అనుభవ స్వభావం<br>(15) |
|                                 | 432-A                                                                                                    | 4.4800                             | 0.0000                             | 4.4800                                | పట్టా               | 8.78               | ಮಾಗಾಣಿ '              | 1 కె.సి.సి        |            | 4.4800                    | 209               |                                          | ತ పెద్ద ಮದ್ದಿಲೆಟಿ ( పెద్ద ಮದ್ದಿಲೆಟಿ )     | కె పెద్ద మద్దిలేటి ( పెద్ద మద్దిలేటి )<br>పోలుకల్లు ళోభారాణి (<br>ఎంకటరమణారెడ్డి ) | 1.1400<br>2.2400        | విక్రయం               |
|                                 | 432-A                                                                                                    | 4.4800                             | 0.0000                             | 4.4800                                | పట్టా               | 8.78               | మాగాణి 1              | l కె.సి.సి        |            | 4.4800                    | 639               | ಬ್ಆುಕ್ಲು ಕೆಭಾರಾಣಿ (<br>ವಿಂತಟರಮಣಾರಿಡ್ಡಿ ) | పోలుకల్లు శోభారాణి (<br>పెంకటరమణారెడ్డి ) |                                                                                    |                         | విక్రయం               |
|                                 | 432-A                                                                                                    | 4.4800                             | 0.0000                             | 4.4800                                | పట్టా               | 8.78               | మాగాణి 1              | కె.సి.సి          |            | 4.4800                    | 1093              |                                          | వి కె నాగరాజు ( నారాయణ స్వామి             | ) వి కె నాగరాజు ( నారాయణ స్వామి )                                                  | 1.1000                  | విక్రయం               |
| \dangal<br>వరుస<br>సంఖ్య<br>(1) | After Cl<br>సర్వే నెం.<br>(2)                                                                                                    | hanges<br>పూర్తి విస్తీర్ణం<br>(3) | సాగుకు పనికి రాని<br>ఎస్తీర్ణం (4) | సాగుకు పనికి వచ్చు<br>ఎస్తీర్ణం(5)    | భూమి స్వభావం<br>(6) | శిస్తు(రూ.)<br>(7) | భూమి<br>వివరణ(8)      | జలాధారము<br>(9)   | 9<br>2     | యకట్టు<br>స్తర్ణం(10) నె  | ఖాతా<br>సంబరు(11) | పట్ట                                     | ాదారు పేరు (తండ్రి/భర్త పేరు)(12)         | అసుభవ దారు ఏరు (తండ్రి/భర్త ఏరు)(13)                                               | అనుభవ<br>ఎస్తీర్ణం(14)  | అనుభవ స్వభావం<br>(15) |
|                                 | 432-A                                                                                                    | 4.4800                             | 0.0000                             | 4.4800                                | పట్టా               | 8.78               | మాగాణి 1              | కె.సి.సి          | 4.480      | 0 639                     | 9                 | పాలుగ<br>పెంకట                           | ుళ్ల శోభారాణి ( పాలుగుళ్ల<br>రమణ రెడ్డి ) | ಗ್ಲಾಗುಳ್ಲ ಕೆಭಾರಾಣಿ ( ವಾಲುಗುಳ್ಲ<br>ವಿಂಕಟರಮಣ ರಾಜ್ಜಿ )                                | 2.2400                  | విక్రయం               |
|                                 | 432-A                                                                                                    | 4.4800                             | 0.0000                             | i.4800 ä                              | పట్టా               | 8.78               | మాగాణి 1              | కె.సి.సి          | 4.480      | 109                       | 93                | ವಿ ತೆ ನ                                  | గరాజు ( నారాయణ స్వామి ) 🛛 🖁               | ) కె నాగరాజు ( నారాయణ స్వామి )                                                     | 1.1000                  | విక్రయం               |
|                                 | 432-A                                                                                                    | 4.4800                             | 0.0000                             | 4.4800                                | పట్టా               | 8.78               | మాగాణి 1              | కె.సి.సి          | 4.480      | 0 209                     | 9                 | కె పెద్ద                                 | మద్దిలేటి ( పెద్ద మద్దిలేటి ) 🛛 🕴         | 3 పెద్ద మద్దిలేటి ( పెద్ద మద్దిలేటి )                                              | 1.1400                  | విక్రయం               |

Designed & Developed by : National Informatics Centre, Vijayawada, A.P. Disclaimer : Content on this website is published and managed by CCLA, Vijayawada.

Click on the **"Approve"** radio button, Enter Remarks & approve the application with the Biometric & Digital Signature.

| సర్వె నెం: | పూర్తి విస్తిర్ధం : సాగుకు పనిక రాని విస్తిర్ధం : |                                          |                                          |                                     | సాగుకు పనిక వచ్చు విస్తిర్ణం :<br>4.4800 |                                    |                                       | ວ້ວັນ:   | శెస్తు (రూ.) :<br>8.78      |                | భూమి వివరణ :              | జలార                                  | ారము :     | ము : ఆయకట్టు వి |        |
|------------|---------------------------------------------------|------------------------------------------|------------------------------------------|-------------------------------------|------------------------------------------|------------------------------------|---------------------------------------|----------|-----------------------------|----------------|---------------------------|---------------------------------------|------------|-----------------|--------|
| 432-A      | 4.4800 0.0000                                     |                                          |                                          |                                     |                                          |                                    |                                       | ಮಾಗಾಣಿ 1 |                             |                | కె.సి.సి                  |                                       | 4.4800     |                 |        |
|            |                                                   |                                          |                                          |                                     |                                          |                                    | మార్పు చేసిన పిదప సర్వే నెంబర్        | వివరములు |                             |                |                           |                                       |            |                 |        |
| <u>-A</u>  | 4.4800                                            | 0.0                                      | 000                                      |                                     |                                          | 4.4800                             |                                       | పట్టా    | ~                           | 8.78           |                           | మాగాణి 🗸                              | 5.2        | సి 🗸            | 4.4800 |
|            | Cildi                                             | iges only for the r                      |                                          |                                     | s correction ij                          | ypos only Enje                     | సర్వే సెంబర్ అడంగల్ వివర              | నములు    |                             | i Namo, Muta   | uonneason, Ei             |                                       |            |                 |        |
|            | పట్టా                                             | దారు పేరు                                | Khata No                                 | Name                                | Father Name                              | Pattadar Extent                    | పట్టాదారుకి ఎలా సంక్రమించింది<br>(19) | Khata No | Name                        | Father Name    | me Pattadar Extent        | పట్టాదారుకి ఎలా సంక్రమించింది<br>(19) | Add Remov  |                 |        |
|            | పోలుకల్లు శోభ                                     | ೯ರಾಣಿ-639 ∨                              | 639                                      | ವಿ <sup>ಕ</sup> ಲುಕಲ್ಲು<br>ಕೆಭಾರಾಣಿ | పెంకటరమణారెడ్డి                          | 2.2400                             | కొనుగోలు                              | 639      | పాలుగుళ్ల శో                | పాలుగుళ్ల వె   | 2.2400                    | అనువంశికము 🛩                          | Add Remove | •               |        |
|            |                                                   |                                          |                                          |                                     |                                          |                                    | UnFreeze Pattada<br>అనుభవదారు వివరమ   | ີ<br>ວຍນ |                             |                |                           |                                       |            |                 |        |
|            | పట్టాదారు<br>ఖాలా పర<br>సెంబరు<br>(15)            | వదారు (తండ్రి/భర్త<br>5 పరు)*<br>5) (17) | విస్తీర్ <mark>ణం"</mark> Enji<br>(18) N | oyment<br>ature                     | ి పట్టాదారు<br>కా సెంటరు'<br>(15)        | njoyment Type <sup>(</sup><br>(19) | కొత్త అనుభవదారు పేరు"<br>(16)         |          | (ఈండ్రి/భర్త పేరు)"<br>(17) |                | కొత్త విస్తీర్ణం"<br>(18) | Enjoyment Nature                      | Add Remov  | •               |        |
|            | 639 ສີ່ມານຮຸ<br>ອີຊະດາເ                           | ల్లు<br>పెంకటరమణారెడ్డి<br>డి            | 2.2400 విక్రం                            | xivo 639                            | ) Ov                                     | vner 🗸                             | ಪ್ರಾಲುಗುಳ್ಲ ಕ್ಷೇಭರಾಣಿ                 | పాలుగు   | ుళ్ల వెంకటరమణ               | ວ ຕີຜູ້ 2.2400 |                           | విక్రయం 🗸                             | Add Remov  |                 |        |
|            | Accept Rer                                        | marks : Approved                         |                                          | Up                                  | load Document:                           | Choose File                        | Untreeze Occupant                     | s        | _                           |                |                           |                                       |            |                 |        |

Record will be updated in webland Data Base ....!